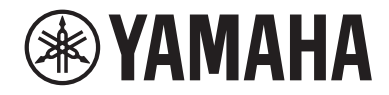

# LIVE STREAMING MIXER

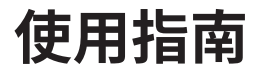

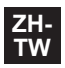

# 目錄

| 簡介                       | 5       |
|--------------------------|---------|
|                          |         |
| 手冊編排方式                   | 7       |
| 產品特色                     |         |
| 配件                       |         |
| 安裝 AG08 Controller       | 11      |
| 組件名稱與功能                  | 12      |
| <br>背面                   |         |
| 正面                       |         |
| 開始使用本產品                  | 25      |
|                          | 25      |
| 連接電腦並進行設定(Mac)           |         |
| 連接 iPad/iPhone           |         |
| 連接 Android 裝置            | 33      |
| 使用本產品進行直播(17LIVE、Twitch、 | YouTube |
| Live)                    | 35      |
|                          | 35      |
| 搭配 iPad/iPhone 使用        | 43      |
| 本產品搭配 Android 裝置使用       | 49      |
| 直播時的操作                   | 53      |
| 連接樂器或音樂播放器               | 54      |
| 使用本產品錄製 Podcast          | 55      |
| <br>使用 WaveLab Cast      |         |

| 使用本產品製作音樂                    | 56 |
|------------------------------|----|
| <br>在電腦上使用 Cubase Al         |    |
| 在 iPad/iPhone 上使用 Cubasis LE | 57 |
| 使用專用應用程式                     | 58 |
| 使用 AG08 Controller           |    |
| 使用 GATE 功能                   | 63 |
| 關於 GATE                      |    |
| 使用 COMP 功能                   | 64 |
| 關於 COMP                      |    |
| 使用變聲器                        | 65 |
|                              |    |
| 使用預設                         | 67 |
|                              |    |
| 儲存預設                         |    |
| 使用 STEREO PAIR               | 69 |
| 關於 STEREO PAIR               |    |
| 使用DUCKER功能                   | 70 |
| 關於DUCKER                     |    |
| 使用MAXIMIZER功能                | 71 |
| <br>使用MAXIMIZER              |    |
| 將延遲加入串流音訊                    | 72 |
|                              |    |

| 調整目前監聽聲音的平衡       | 73 |
|-------------------|----|
| 關於 MONITOR MIX    |    |
| 使用混音墊             | 74 |
|                   |    |
| 為每個墊板進行詳細設定       |    |
| 錄製到混音墊            |    |
| 將音訊檔案指派至混音墊       |    |
| 更新本裝置             | 79 |
| 更新本裝置的韌體          |    |
| 故障排除              | 83 |
|                   |    |
| 音訊相關及其他問題         |    |
| 將產品還原為出廠預設設定(初始化) |    |
| 附錄                | 87 |
|                   |    |
| 輸入/輸出特性           | 89 |
| 尺寸                |    |
| 方塊圖               |    |
| 位準圖               |    |

# 簡介

# 關於本指南

#### 本指南內容的注意事項

本使用指南提供有關使用者連接及操作本產品的說明。注意事項及其他事項分類如下。

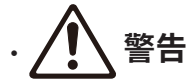

此內容表示「重傷或死亡的危險」。

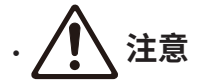

此內容表示「受傷的危險」。

・須知

表示您必須遵守的要點,防止產品失效、損壞或故障與資料遺失,以及保護環境。

- 註 表示功能的指示、限制,以及其他可能有幫助的資訊。
- 本指南中的所有圖例與畫面均為說明用途。
- •本說明文件中的任何公司名稱、產品名稱或相關名稱,皆為各公司的註冊商標或商標。
- 軟體可能修改及更新, 恕不另行通知。
- Steinberg Media Technologies GmbH 及 Yamaha 公司對於軟體與說明文件的使用不作任何陳述或 保證
- 亦不對本指南與軟體使用所導致之結果承擔任何責任。

#### 著作權保護

- 請勿將本產品用於任何可能侵害著作權等任意第三方權利之用途,由各國家或地區法律訂定之。
- 針對因使用本產品而有任何侵害第三方權利之虞者,Yamaha不承擔責任。
- 本產品內安裝之「內容」\*1的著作權屬於 Steinberg Media Technologies GmbH、Yamaha 公司或 其著作權人。除著作權法及其他相關法律允許的情況外,如複製供個人使用,未經著作權人許可,禁 止「複製或轉移」\*2。使用內容時,請洽詢著作權專家。若依產品的原始用途創作音樂或使用內容進 行表演,然後錄製及散布,無論散布方式為付費或免費,都不需要 Yamaha 公司之許可。
- \*1 「內容」一詞包含電腦程式、聲音資料、伴奏風格資料、MIDI 資料、波形資料、錄音資料、樂譜及樂譜資料等其 他相關資料。
- \*2 「複製或改變用途」一詞包含將內建或隨附於本產品的內容取出,或以與原作非常相似的形式錄製及散布。

簡介 > 關於本指南

#### 商標

本指南使用的商標如下。

- Steinberg、Cubase、Cubasis 和 WaveLab Cast 為 Steinberg Media Technologies GmbH 的註冊 商標。
- Windows 為 Microsoft Corporation 在美國及其他國家的註冊商標或商標。
- Apple、Mac、iPad、iPhone、iPadOS、App Store 和 Lightning 是 Apple Inc. 在美國及其他國家註 冊的商標。
- Android 和 YouTube 為 Google LLC 的商標。

本指南中的所有公司名稱、產品名稱及其他這類資訊,皆為各公司的註冊商標或商標。

# 手冊編排方式

與本產品有關的手冊如下。

#### 紙本手冊

本產品隨附以下手冊。

- 入門指南 說明將本產品連接至外部裝置的基本方法、如何進行設定,以及各零件的名稱與功能。
- 安全指南 說明使用本產品時必須注意的安全相關要點。

#### 線上手冊

使用指南(本指南)
 說明各零件的名稱與功能、如何連接各種裝置及進行聲音設定。本指南還有說明如何在不同情況下使用本產品。

#### 註

您可從 Yamaha 網站下載這些手冊。Yamaha 網站上有提供最新的手冊資料,請視需要自行取用。 https://download.yamaha.com/

### 產品特色

此為可透過連接電腦、iPad 或智慧型手機進行直播及其他用途的Live streaming mixer。本產品包含各種效果與功能,幫助您創造精彩的直播內容。

#### ■ 內建直播專用的變聲器

您可對輸入至聲道1的語音音訊套用各種效果,包括變聲器等功能。使用專用的「AG08 Controller」應用程式對變聲器的音調特性進行詳細調整。

#### ■ 為直播增添更多樂趣的混音墊

您可使用本裝置上的六個混音墊按鈕,輕鬆加入音效。使用專用的「AG08 Controller」應用程式可變更各混音墊的音效。

#### 三個 USB 音訊輸入/輸出聲道並具有用於控制音量的實體推桿設計

從透過 USB 連接至本裝置的電腦上執行的多個應用程式,可將播放音訊個別指派至本裝置上的聲道 3/4、5/6 及 7/8 推桿,並將此音訊混合輸入至本裝置的音訊與混音墊的播放音效,創造出獨具特色的直 播混音效果。此外,本產品上的三個 USB 輸出聲道可個別輸出至電腦上的多個應用程式。例如,您可 將此結合運用,分別為聊天音訊及直播音訊創造最佳的混音效果,讓直播中的來賓和語音聊天達到更好 的效果。

#### 立即切換聲道1音效設定的預設按鈕

您可使用本裝置上的四個預設按鈕,立即切換聲道1的各種音效設定。 使用「AG08 Controller」專用應用程式可詳細設定各種預設。

#### ■ 多種用於調整聲音特性的內建效果

您可開啟/關閉本產品上的變聲器(CH1)、放大器模擬器(CH2)、閘道/壓縮器/等化器及殘響/ 延遲。

使用「AG08 Controller」專用應用程式可詳細設定各種效果。

#### ■ 包含「WaveLab Cast」音訊編輯軟體

本產品隨附「WaveLab Cast」的授權。您可使用本軟體來錄製 Podcast 或編輯視訊內容中的音訊。

#### ■ 包含「Cubase AI」DAW 軟體

本產品隨附「Cubase AI」的授權。對於基本音樂製作所需執行的工作,包括錄音、編輯、混音等等, 都可使用本軟體。

#### ■ 使用專用的 AC 變壓器確保穩定的操作

使用隨附的 AC 變壓器確保穩定操作所需的供電。

簡介 > 產品特色

#### ■ 使用「AG08 Controller」專用應用程式進行詳細設定。

您可使用「AG08 Controller」自由設定 AG08 內建的 DSP 效果以及聲道 1 預設、混音墊樣本等功能。

# 配件

本產品隨附的物品如下所列。檢查產品包裝內是否正確附上下列物品。

- AC 變壓器 PA-150B × 1
- USB 纜線(USB-C 對 USB-C),1.5 m × 1
- 安全指南 × 1
- 入門指南 × 1
- + WAVELAB CAST DOWNLOAD INFORMATION  $\times \, 1$
- + CUBASE AI DOWNLOAD INFORMATION  $\times\,1$

# 安裝 AG08 Controller

若要使用 AG08 Controller,請從以下網站或 App Store 下載應用程式。

#### Windows/Mac

https://www.yamaha.com/2/ag08/

#### iPad

在 App Store 中搜尋 AG08 Controller 並安裝。請注意,AG08 Controller 不支援 iPhone。

#### 註

除了以上應用程式,您還需安裝「Yamaha Steinberg USB Driver」,如此您的 Windows 或 Mac 電腦才能辨識本產品。

# 組件名稱與功能

### 背面

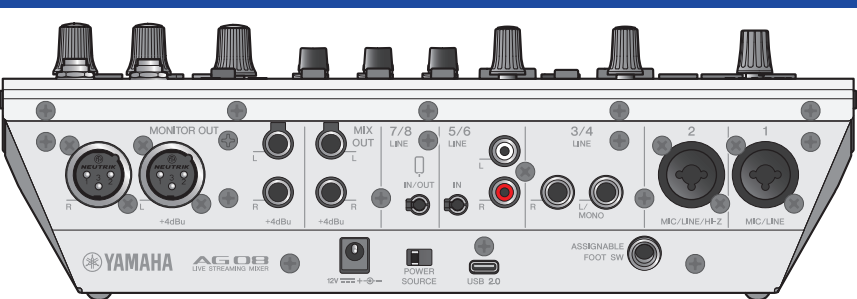

#### 後面板的底部

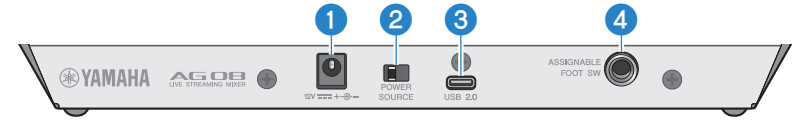

#### ① [12V] DC 插孔

在此連接隨附的 AC 變壓器。

#### 2 [POWER SOURCE] 選擇開關

選擇用於為本產品供電的插孔。將此設為 [USB 2.0] 側可透過 [USB 2.0] 連接埠為本產品供電,將此設為 [12V] DC 插孔側可透過 [12V] DC 插孔為本產品供電。

#### 3 [USB 2.0] 插孔(Type C)

連接電腦或 iPad/iPhone。連接電腦時,電源會從電腦供應至本裝置。連接 iPad/iPhone 時,請將隨附的 AC 變壓器單獨連接至 [12V] DC 插孔。

#### 註

需要使用專用的驅動程式,才能在電腦上使用本產品。從以下網站下載並安裝驅動程式。

https://www.yamaha.com/2/ag08/

#### 須知

- 請勿將任何其他裝置連接到電腦、iPad 或 iPhone 以外的 USB 2.0 連接埠。
- 本產品若要使用匯流排供電,需要5V/1.5A的電源。如果電力無法維持穩定的供電,請透過[12V]DC 插孔獨立供電。

#### 使用 USB 連接埠時的注意要點

- 遵守下列要點,避免將 USB 連接埠連接至其他裝置時發生資料遺失。
- 插入或拔除 USB 纜線前,請遵守下列事項。
  - •結束所有應用程式。
  - 確定目前沒有從本產品傳送任何資料。
- 拔出纜線後,務必等待至少六秒,再重新插入纜線。快速插拔纜線可能導致故障。

#### ④ [ASSIGNABLE FOOT SW] 插孔

在此連接腳踏開關(如 Yamaha FC5,另售)。您可將 INPUT MUTE、TAP TEMPO、VOICE EFFECT 及 OUTPUT DIMMER 功能設為搭配腳踏開關使用。使用 AG08 Controller 應用程式指派這些功能。按下 AG08 Controller 上的選單[書]按鈕,然後選擇 Settings → FOOT SW 進行設定。

| aG08 Controller      |               | - 🗆 🗙            |
|----------------------|---------------|------------------|
| ← Settings           |               | Simple ►         |
| Language             | INPUT MUTE 🗸  | STREAMING ON O   |
| FOOT SW              | ТАР ТЕМРО     | ou <sup>N</sup>  |
| MIX MINUS            | VOICE EFFECT  |                  |
| HEADSET MIC Gain     | OUTPUT DIMMER |                  |
| OUTPUT               | MUTE Safe     |                  |
| STEREO PAIR          | СН1           | 2                |
| STEREO PAIN          | СН 2          |                  |
| CH1 PRESET LED Color | СН 3/4        |                  |
| Options              | СН 5/6        |                  |
|                      | СН 7/8        |                  |
|                      | FX 1          | IIX <sup>©</sup> |
|                      | FX 2          |                  |
|                      |               | 840 SET          |

#### 後面板的頂部

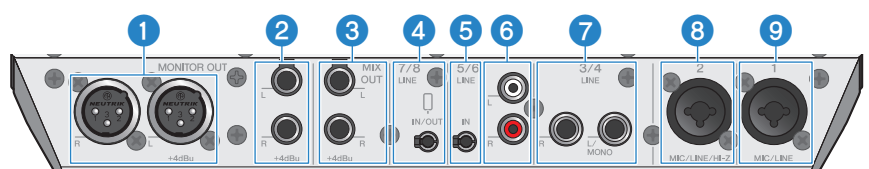

#### ● [MONITOR OUT] 接頭(XLR)

在此連接插電監聽喇叭或類似設備。這些相容於 XLR 接頭。

組件名稱與功能 > 背面

#### ② [MONITOR OUT] 插孔(耳機)

在此連接插電監聽喇叭或類似設備。這些相容於耳機插頭(平衡/非平衡)。

#### ⑥ [MIX OUT] 插孔(耳機)

這些為電子平衡式耳機型輸出插孔,能以立體聲輸出混音訊號。

④ [CH7/8(①) LINE IN/OUT] 智慧型手機輸入/輸出插孔(相容於四芯(TRRS) 3.5 mm 立體聲 迷你插頭)

輸入/輸出插孔可用於許多不同情況。相容於四芯立體聲迷你插頭(符合 CTIA)。在此可連接智慧型手機或平 板電腦(例如 Android 裝置),並使用應用程式來新增音效,例如音訊提示或背景音樂。調整已連接裝置的輸 出音量。您可將本產品的音訊訊號傳送至已連接的裝置。

⑤ [CH5/6 LINE IN] 插孔(相容於三芯(TRS) 3.5 mm 立體聲迷你插頭)

在此連接電子樂器、音訊裝置或其他線路位準設備。相容於立體聲迷你插頭纜線。

#### 6 [CH5/6 LINE IN] 插孔(RCA 腳型)

在此連接電子樂器、音訊裝置或其他線路位準設備。相容於 RCA 腳型插頭。三芯(TRS)3.5 mm 立體聲迷你 插頭優先於 RCA 腳型插頭。您無法同時使用這兩種。

#### ⑦ [CH3/4 LINE] 插孔(耳機型)

在此連接電子樂器、音訊裝置或其他線路位準設備。相容於耳機插頭。

#### ICH2 MIC/LINE/HI-Z] 插孔

在此連接麥克風、電子樂器或其他裝置。同時相容於 XLR 和耳機插頭。 您也可在此連接具有高輸出阻抗的裝置,例如電吉他或貝斯。

#### 9 [CH1 MIC/LINE] 插孔

在此連接麥克風、電子樂器或其他裝置。同時相容於 XLR 和耳機插頭。

#### 插頭類型

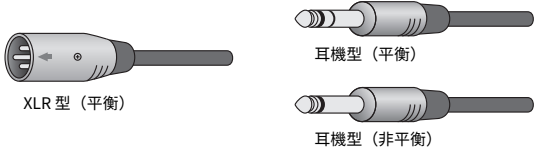

#### 將輸出訊號指派至輸出

#### 註

您可使用 AG08 Controller 應用程式變更要輸出至 [MONITOR OUT] 插孔/接頭、[MIX OUT] 插孔及 [CH7/8 LINE IN/OUT] 插孔 的訊號。 組件名稱與功能 > 背面

#### • [MONITOR OUT] 插孔的輸出

在 AG08 Controller 應用程式中,使用 Detail 模式畫面右下角顯示的 MONITOR OUT 設定。

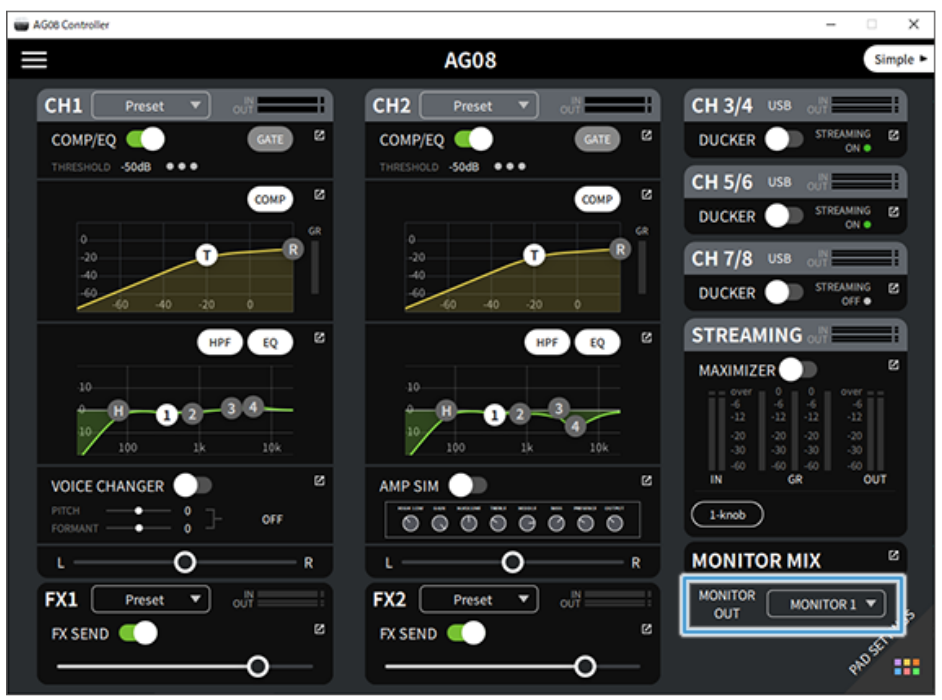

組件名稱與功能 > 背面

• [MIX OUT] 插孔和 [CH7/8 LINE IN/OUT] 插孔的輸出

按下 AG08 Controller 上的選單 [■] 按鈕,然後選擇 Settings → OUTPUT 進行設定。

| AG08 Controller      |                        | – 🗆 X                                    |
|----------------------|------------------------|------------------------------------------|
| ← Settings           |                        | Simple 🕨                                 |
| Language             | міхоцт                 | STREAMING C                              |
| FOOT SW              | Select Mix Out         |                                          |
| MIX MINUS            | MIX 🗸                  |                                          |
| OUTPUT               | MONITOR 1<br>MONITOR 2 |                                          |
| STEREO PAIR          | AUX                    |                                          |
| CH1 PRESET LED Color | STREAMING              | -12 -12<br>-70 -70<br>-30 -30<br>-40 -40 |
| Options              | LINE 7/8 OUT           | t out                                    |
|                      | STREAMING              | IIX ®                                    |
|                      | STREAMING OUT DELAY    | IONITOR 1 V                              |
|                      | 0.00ms                 | 640 m                                    |

關於 MIX、MONITOR1、MONITOR2、AUX 及 STREAMING 的訊號,請參考方塊圖。

### 正面

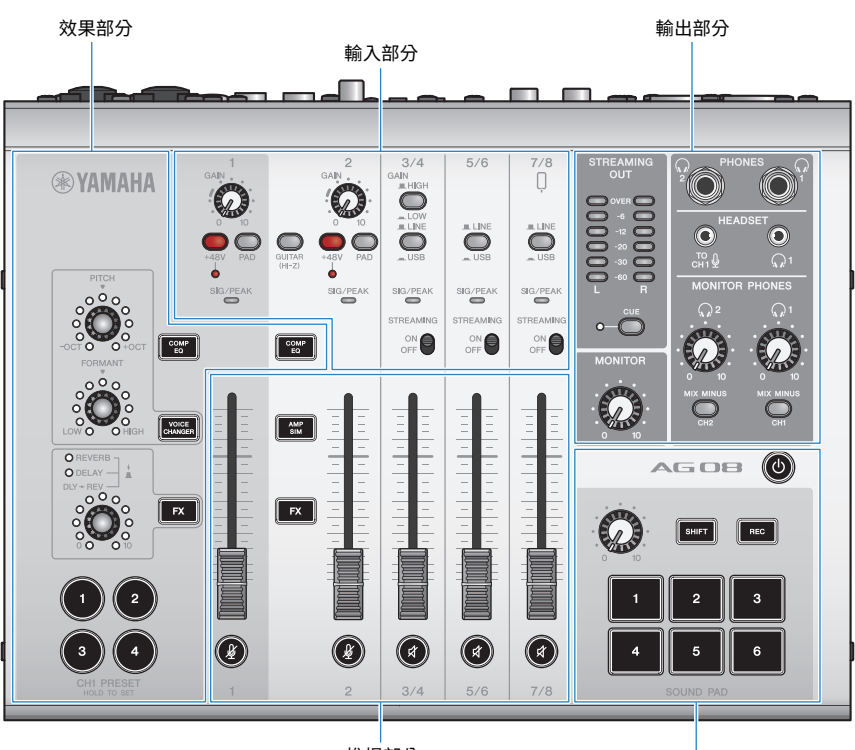

推桿部分

混音墊部分

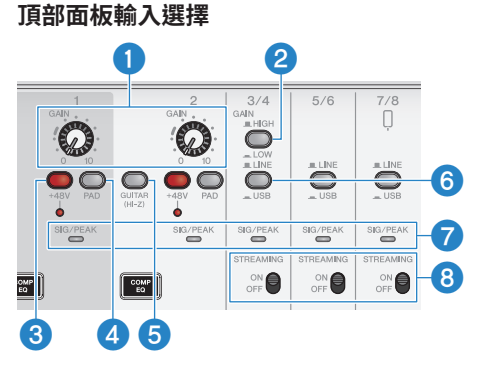

#### ① [GAIN] 旋鈕

決定各聲道的基本音量。調整旋鈕,讓 [SIG/PEAK] LED 僅在您大聲歌唱或彈奏時短暫亮起紅色。

#### ② [GAIN HIGH/LOW] 選擇開關

決定聲道 3/4 的基本音量。如果 [SIG/PEAK] LED 持續亮起紅色或聲音失真,請將此設為 LOW (\_\_\_)。

#### 註

在切換 [GAIN HIGH/LOW] 選擇開關前,將聲道推桿轉到最低設定。這是因為切換開關時您可能聽見雜訊。

#### 3 幻象 [+48V] 開關 / [+48V] LED

當此開關開啟 ( \_ ) 時,[+48V] LED 會閃爍且 DC +48V 幻象電源會供應到已連接用於聲道 1 和 2 之麥克風/線路輸入插孔的 XLR 插頭。

使用電容式麥克風時,請開啟此開關。

#### 註

- 如果不需要幻象電源,請關閉開關。
- 為避免本產品或外部裝置發生故障及避免出現雜訊,將不支援幻象電源的裝置連接至聲道1或2前,請關閉此開關。
- 為避免本產品或外部裝置發生故障及避免出現雜訊,請勿在開關開啟時將纜線插入聲道1或2或從中拔除插頭。
- 為避免本產品或外部裝置發生故障及避免出現雜訊,只有在聲道 1/2 推桿位於最低設定時,才可開啟/關閉幻象電源。

#### ④ [PAD]開關

這些開關會使輸入訊號位準衰減。

如果輸入音訊聲音失真或太大聲,請開啟這些開關。

#### 5 [GUITAR (HI-Z)] 開關

使用此開關將聲道2的輸入阻抗變更為開啟( \_ ) 或關閉( \_ ) 。將高輸出阻抗的樂器(例如電吉他或貝 斯) 直接連接至聲道2時,請將此設為開啟。如果您要使用此開關的「開啟」設定,請將樂器連接至具有非平 衡耳機接頭的本產品。如果使用平衡纜線,產品將無法正常運作。

# <u>小</u>警告

 在切換此開關前,請將 [MONITOR] 旋鈕和 [MONITOR PHONES] [<sup>1</sup>] 旋鈕等輸出控制項設為最低設定。這是因為音量可 能突然變大聲,這可能傷害您的聽力或導致外部裝置故障。

#### ⑥ [LINE/USB] 選擇開關

這些開關可在聲道 3/4、5/6 及 7/8 類比輸入插孔的音訊來源與 USB 連接埠的輸入音訊之間切換。關於將此切換 至 USB 會有什麼影響的詳細資訊,請參閱"連接電腦並進行設定(Windows)" (p.25)中的「電腦設定」或 "連接電腦並進行設定(Mac)" (p.28)中的「電腦設定」。

# <u>小</u>警告

 切換這些開關前,請調整音量。這是因為音量可能根據您連接的裝置而突然變大聲,這可能傷害您的聽力或導致外部裝置 故障。

#### [SIG/PEAK] LED

使用這些指示燈檢查輸入訊號位準。若要將適當音量的音訊傳送至電腦,請調整各聲道的位準,使綠色 LED 亮 起,且紅色 LED 僅在有高音量輸入時短暫亮起。

#### ⑧ [STREAMING ON/OFF] 開關

這些開關會將輸出切換至聲道 3/4、5/6 及 7/8 的輸入直播匯流排(STREAMING 匯流排)。

#### 推桿部分

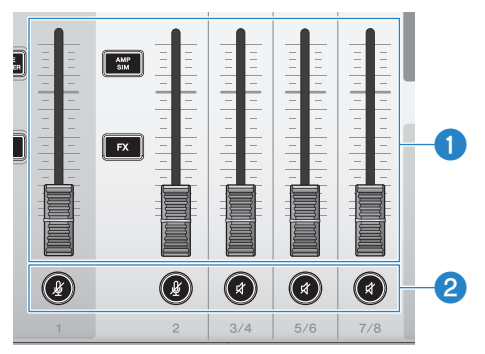

#### 聲道推桿

調整來自聲道 1-8 之音訊輸入的輸出位準。

#### 註

當聲道1和2連結作為 STEREO PAIR (p.69)時,使用聲道1推桿調整聲道1和2輸出位準。聲道2推桿操作會停用。

#### 2 (∅) (⊄)靜音按鈕

將靜音功能切換為開啟(LED 亮起紅色)或關閉(LED 變暗)。當您想在直播期間稍作休息或處於其他類似情況時,可使用此按鈕將聲音靜音。

#### 註

- 使用 INPUT MUTE 功能與腳踏開關將聲道靜音時,LED 會閃爍。
- 當聲道 1 和 2 連結作為 STEREO PAIR(p.69)時,聲道 1/2 靜音按鈕會同時將靜音切換為開啟/關閉。

#### 效果部分

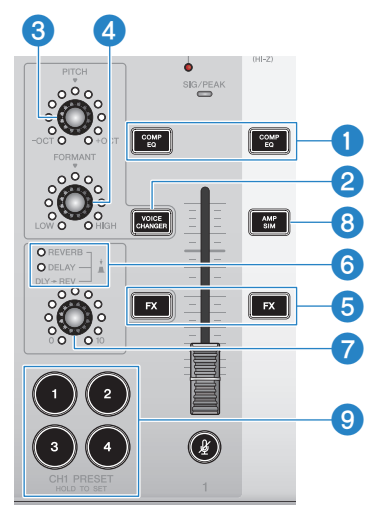

#### ① [COMP EQ] 按鈕

這些按鈕可將聲道 1 和 2 的閘道 / 壓縮器 / 等化器切换為開啟或關閉。此預設為直播的最佳設定。這可減少低 音中的不必要噪音,有助於使輸入音量變得更滑順流暢。

#### 註

當聲道1和2連結作為 STEREO PAIR(p.69)時,聲道1/2 [COMP EQ] 按鈕會同時切換為開啟/關閉。

#### ② [VOICE CHANGER] 按鈕

將聲道1的變聲器功能切換為開啟/關閉。

#### 註

當聲道 1 和 2 連結作為 STEREO PAIR(p.69)時,變聲器功能會關閉且 [VOICE CHANGER] 按鈕會變暗。

#### 3 [PITCH] 旋鈕

轉動此旋鈕可調整聲道1聲音的音調。您可在上下一個八度音的範圍內調整音調。

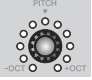

當參數值為零時,僅中間 LED 會亮起。

#### 註

當聲道1和2連結作為STEREO PAIR(p.69)時,[PITCH]旋鈕會停用且LED 會變暗。

#### ④ [FORMANT] 旋鈕

轉動此旋鈕可調整聲道 1 聲音的共振峰。將此轉向 LOW 轉向可讓聲音更男性化,轉向 HIGH 則讓聲音更女性 化。

#### 註

當聲道1和2連結作為STEREO PAIR(p.69)時, [FORMANT] 旋鈕會停用且 LED 會變暗。

#### 5 [FX] 按鈕

將從聲道1傳送至 FX1 及從聲道2傳送至 FX2 切換為開啟/關閉。

#### 註

- 當在傳送關閉期間透過腳踏開關使用 INPUT MUTE 時, LED 會閃爍。
- 當聲道 1 和 2 連結作為 STEREO PAIR (p.69) 時,聲道 1/2 [FX] 按鈕會同時切換為開啟/關閉。

#### 6 FX TYPE ([REVERB]/[DELAY]/[DLY→REV]) LED

使用這些指示燈可查看聲道1的FX效果類型。

當選擇 REVERB 時,REVERB 指示燈會亮起;當選擇 DELAY 時,DELAY 指示燈會亮起;當選擇 DLY→REV (DELAY→REVERB)時,兩個指示燈皆會亮起。

#### 🛛 FX SEND 旋鈕

使用這些旋鈕可控制聲道1FX1的傳送音量。 按下這些旋鈕可切換聲道1FX1的效果類型。

#### 8 [AMP SIM] 按鈕

將聲道 2 的放大器模擬器功能切換為開啟/關閉。放大器模擬器可經由放大器重現電吉他的彈奏聲音。這可模 擬在您直接連接電吉他時聽見的特有放大器「失真」聲音。

當聲道 1 和 2 連結作為 STEREO PAIR(p.69)時,放大器模擬器功能會關閉且 [AMP SIM] 按鈕會變暗。

#### 9 [CH1 PRESET] [1]-[4] 按鈕

使用這些按鈕可將聲道1的效果組合登錄為預設,並於之後重新叫用。重新叫用預設時,對應的按鈕會亮起。 您可儲存四組預設。透過AG08 Controller,您可為按鈕LED 選擇六種不同的顏色。使用AG08 Controller 變更 LED 顏色。關於如何登錄預設的說明,請參閱"使用預設" (p.67)。

#### 註

當聲道1和2連結作為STEREO PAIR(p.69)時,預設登錄和重新叫用功能會關閉且預設按鈕會變暗。

#### 頂部面板輸出部分

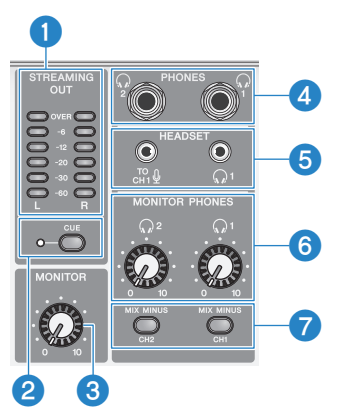

#### ISTREAMING OUT] LED 位準表

這些位準表顯示串流匯流排(STREAMING 匯流排)所使用的訊號位準。各水平位準表會在超過其訊號位準(顯示於中央,以 dB 為單位)時亮起。當訊號位準超過 0 dB 時,OVER LED 會亮起紅色。

#### 2 [CUE]開關

當此開啟時,STREAMING OUT 訊號會同時輸出至 MONITOR PHONES 1 和 2,且開關左側的指示燈會亮起。當 您想查看耳罩式耳機的串流訊號時,請將此開啟。

#### 3 [MONITOR] 旋鈕

調整傳送至與 [MONITOR OUT] 接頭連接之裝置的音訊音量。

#### ④ [PHONES 1(♫)/PHONES 2(♫)] 插孔(耳機型)

在此連接耳罩式耳機。相容於立體聲耳機插頭。使用具有立體聲迷你插頭的耳罩式耳機或耳機時,您也可使用 [HEADSET] 耳罩式耳機 [ \Q ] 輸出插孔。

#### ⑤ [HEADSET] 麥克風 [型] 輸入插孔

在此連接頭戴式耳麥。一般而言,插頭為粉紅色。從此插孔輸入的音訊會傳送至聲道1。

#### 註

將麥克風插頭連接至 [HEADSET] 麥克風 [ᠯ ♀] 輸入插孔時,已連接至 [CH1 MIC/LINE] 插孔之裝置的音訊會靜音。

使用 AG08 Controller 設定來自 [HEADSET] 麥克風 [-70] 輸入插孔之訊號輸入的增益,而非使用頂部面板上的聲道 1 [GAIN] 旋 鈕。按下 AG08 Controller 應用程式上的選單 [➡] 按鈕,然後選擇 Settings → HEADSET MIC Gain 進行設定。

| W AG08 Controller    |                               | - 🗆 X              |
|----------------------|-------------------------------|--------------------|
| ← Settings           |                               | Simple •           |
| Language             | HEADSET MIC Gain Low Mid High | STREAMING C        |
| FOOT SW              |                               | oul interest       |
| MIX MINUS            |                               |                    |
|                      |                               | out interest       |
| HEADSET MIC Gain     |                               |                    |
| OUTPUT               |                               | i ouli 🔤 i         |
| STEREO PAIR          |                               |                    |
|                      |                               |                    |
| CHI FRESET LED COlor |                               | -30 -30<br>-40 -40 |
| Options              |                               | R OUT              |
|                      |                               |                    |
|                      |                               | IIX 🛛              |
|                      |                               | IONITOR 1 V        |
|                      |                               | 1052111            |
|                      |                               | 9 <sup>4</sup>     |

#### [HEADSET] 耳罩式耳機 [①] 輸出插孔

在此連接頭戴式裝置的耳機。一般而言,插頭為淺綠色。輸出的音訊與耳罩式耳機 [] 輸出插孔的音訊相同。

#### 6 [MONITOR PHONES 1(①)/MONITOR PHONES 2(①)] 旋鈕

這些旋鈕可調整已連接至耳罩式耳機 [PHONES 1(〇)/PHONES 2(〇)] 插孔或 [HEADSET] 耳罩式耳機 [〇] 輸出插孔之耳罩式耳機的音量。

#### 🕖 [MIX MINUS CH1/MIX MINUS CH2] 開關

當此開啟 ( \_\_\_ )時,輸入至聲道 1 和 2 的聲音不會輸出至 [PHONES 1 ( Ω ) /PHONES 2 ( Ω ) ] 插孔(監聽 關閉)。不想在監聽期間聽見自己聲音時,請使用此功能。

例如,在直播期間或錄音時,如果不需要聽見自己的聲音或演奏,請開啟 [MIX MINUS] 開關。

- 您可使用 AG08 Controller 應用程式來新增不要在監聽期間輸出的聲道。按下 AG08 Controller 上的選單[➡] 按鈕,然後選擇 Settings → MIX MINUS 進行設定。
- 當聲道1和2與 STEREO PAIR (p.69)連結且您將此開啟 (\_\_\_)時,不論 AG08 Controller 中的設定為何,聲道1/2都不會在監聽時輸出。

| aG08 Controller      |                                  | - 🗆 X           |
|----------------------|----------------------------------|-----------------|
| ← Settings           |                                  | Simple 🕨        |
| Language             | MONITOR PHONES 1 (MIX MINUS CH1) |                 |
| FOOT SW              | СН 1                             |                 |
| 1                    | СН 2                             | STREAMING Ø     |
|                      | СН 3/4                           |                 |
| HEADSET MIC Gain     | Сн 5/6                           | STREAMING CFF • |
| OUTPUT               | СН 7/8                           | i out           |
| STEREO PAIR          | MONITOR PHONES 2 (MIX MINUS CH2) |                 |
| CH1 PRESET LED Color | СН 1                             |                 |
| Ontions              | СН 2                             |                 |
| Options              | СН 3/4                           |                 |
|                      | СН 5/6                           | IIX ©           |
|                      | СН 7/8                           |                 |
|                      |                                  | 840 St 11465    |

#### 頂部面板混音墊部分

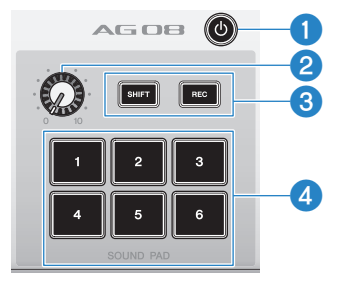

#### ① [0] (待機/開啟)開闢

在電源待機與開啟之間切換。若要在電源開啟時將此設為待機,請長按開關至少兩秒。大約需要八秒才能完全 切換至待機。

#### 須知

• 在待機與開啟之間快速切換此開關可能導致產品故障。將開關切換為待機後,務必等待至少六秒,再重新切換開關。

#### 註

當電腦的電源供應不足時,開關會閃爍。

#### 2 混音墊音量旋鈕

調整混音墊的音訊輸出音量。

#### 6 [SHIFT]/[REC] 按鈕

使用 [SHIFT]/[REC] 按鈕搭配 [SOUND PAD] 按鈕可進行混音墊錄音。如需詳細資訊,請參閱"錄製到混音 墊" (p.76)。

#### ④ [SOUND PAD] [1]–[6] 按鈕

這些按鈕可播放/錄製音訊檔案,例如您先前登錄的音效。您可使用這些按鈕錄製本裝置上的混音墊資料,或 使用 AG08 Controller 應用程式匯入音訊檔案。透過 AG08 Controller,您可為按鈕 LED 選擇六種不同的顏色。 使用 AG08 Controller 變更 LED 顏色。如需登錄混音墊資料的資訊,請參閱"使用混音墊"(p.74)。

# 開始使用本產品

### 連接電腦並進行設定(Windows)

首先,您必須從以下 Yamaha 網站下載並安裝「Yamaha Steinberg USB Driver」,您的電腦才能辨識 本產品。

https://www.yamaha.com/2/ag08/

#### 註

- 關於安裝步驟,請參閱已下載壓縮檔案內的安裝指南。
- 如需相容作業系統的清單,請瀏覽上述 Yamaha 網站。
  - 1 從電腦拆下滑鼠與鍵盤以外的所有 USB 裝置。
  - 2 確定本產品及已連接裝置的音量都已經關閉。
  - 3 將隨附的 AC 變壓器連接至後面板上的 [12V] DC 插孔,並將 [POWER SOURCE] 選 擇開關滑到 [12V] DC (左側)。

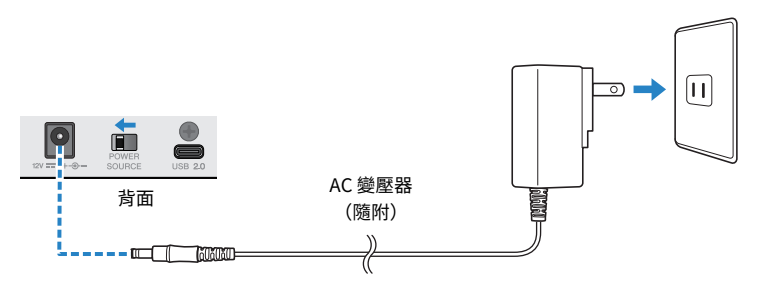

4 安裝驅動程式後,使用隨附的 USB 纜線連接本產品與電腦。

直接連接裝置,無需使用 USB 集線器。

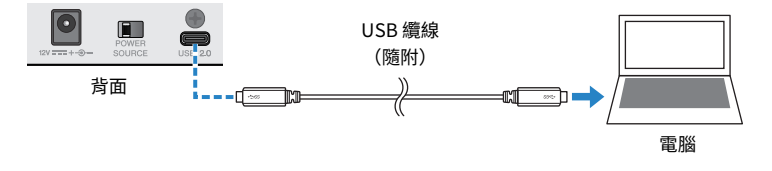

#### 註

如果使用沒有 USB-C 連接埠的電腦,請使用市售的 USB-A 對 USB-C 纜線連接裝置。

5 開啟[0](待機/開啟)開關。

6 在本裝置頂部面板上的 LED 燈動態效果結束後,檢查本產品[□](待機/開啟)開關的 LED 是否亮起。

如果安裝驅動程式前已連接裝置,請繼續並安裝驅動程式。

#### 電腦設定

將電腦的輸出/輸入設定變更為「AG08」。

1 從「工作列」開啟「搜尋」方塊。

「搜尋」方塊的開啟方式可能根據您的電腦設定而有不同。

- 2 將「音效」輸入至「搜尋」方塊畫面,然後從出現的選單中選擇「音效設定」。
- 3 在「音效」畫面上,選擇輸出中的[CH3/4 (Yamaha AG08)],並使用本產品聲道 3/4 的[LINE/USB] 選擇開關選擇「USB」。

| ← 10.2              |                                                                  |                          | - | х |
|---------------------|------------------------------------------------------------------|--------------------------|---|---|
| 命 首東                | 音效                                                               |                          |   |   |
| 尋找設定 の              | 輸出                                                               | 相關設定<br>藍牙與其他裝置          |   |   |
| 系统                  | 橫薄飾出袋園<br>CH3/4 (Yamaha AG08) ~                                  | 聲音控制台                    |   |   |
| □ 顯示器               | 部分度用程式可能會設定為使用其他音訊裝置。而非此處選取的裝置。您<br>可在他時等初減適合自該常用指式等種の設置。        | 麥克風隱私權設定<br>             |   |   |
| 40 音效               |                                                                  | AT NO 19 YO, IN BUILDING |   |   |
| □ 通知與動作             | 主音量                                                              | 來自網站的說明                  |   |   |
| 少  専注輔助             | <b>⊄</b> × 100                                                   | 設定麥克風                    |   |   |
| ⑦ 電源與睡眠             | ▲ 疑難排解                                                           | 👰 取得協助                   |   |   |
| □ 俱存體               | 曾理音效裝置                                                           | 2 提供意見反應                 |   |   |
| □3 平板               | 輸入                                                               |                          |   |   |
| ¤i sı               | 選擇輸入裝置                                                           |                          |   |   |
| 中 投影到此電腦            | Streaming (Yamaha AGUS) > NA # # # # # # # # # # # # # # # # # # |                          |   |   |
| X 共用離職              | 可在進層音訊環境中自訂應用程式音量和裝置。                                            |                          |   |   |
| C #1610             | 测试要克图                                                            |                          |   |   |
| ∽ 遠端桌面              |                                                                  |                          |   |   |
| <ol> <li></li></ol> | △ 炊雞排那                                                           |                          |   |   |
|                     |                                                                  |                          |   |   |
|                     | 進階聲音選項                                                           |                          |   |   |
|                     | ○ 應用程式音量和裝置寫好設定                                                  |                          |   |   |

#### 註

- 在步驟 3 中,當您在 輸出 選擇 [CH5/6 (Yamaha AG08)] 時,電腦會開始輸出至本產品聲道 5/6 的 USB 輸入端。使用本產品聲道 5/6 的 [LINE/USB] 選擇開關選擇「USB」。
- 在步驟 3 中,當您在 輸出 選擇 [CH7/8 (Yamaha AG08)] 時,電腦會開始輸出至本產品聲道 7/8 的 USB 輸入端。使用本產品聲道 7/8 的 [LINE/USB] 選擇開關選擇「USB」。
- 用於匯入或調整聲音的 AG08 Controller 應用程式 SOUND PAD 音訊檔案會根據這些設定而輸出。

#### 4 在「音效」畫面上,將輸入設為「Streaming (Yamaha AG08)」。

從本產品輸出的 STREAMING OUT(直播混音)會輸入至電腦。

註

- 在步驟 4 中,當您將輸入設為 [Voice (Yamaha AG08)] 時,只有聲道 1 和聲道 2 混音會輸入至電腦。
- 在步驟 4 中,當您將輸入設為 [AUX (Yamaha AG08)] 時,本產品的 AUX OUT (詳見方塊圖)會輸入至電腦。

註

本產品可使用 USB-C 對 USB-C 纜線由具備可供應至少 5 V/1.5 A 電流之 USB Type-C 連接埠的電腦供電,無需連接 AC 變壓器。

- 1) 從電腦拆下滑鼠與鍵盤以外的所有 USB 裝置。
- 2) 確定本產品及已連接裝置的音量都已經關閉。
- 3) 安裝驅動程式後,使用隨附的 USB 纜線連接本產品與電腦,並將後面板上的 [POWER SOURCE] 選擇開關滑到 [USB 2.0] 連接埠側(右側)。

直接連接裝置,無需使用 USB 集線器。

- 4) 開啟[0](待機/開啟)開關。
- 5) 在本裝置頂部面板上的 LED 燈動態效果結束後,檢查本產品[0](待機/開啟)開關的 LED 是否亮起。 如果安裝驅動程式前已連接裝置,請繼續並安裝驅動程式。

當電腦供應的電力不足時,本產品 [也](待機/開啟)開關的 LED 會閃爍,且本產品無法正常啟動。在此情況下,使 用隨附的 AC 變壓器。

### 連接電腦並進行設定(Mac)

首先,您必須從以下 Yamaha 網站下載並安裝「Yamaha Steinberg USB Driver」,您的電腦才能辨識 本產品。

https://www.yamaha.com/2/ag08/

#### 註

- 關於安裝步驟,請參閱已下載壓縮檔案內的安裝指南。
- 如需相容作業系統的清單,請瀏覽上述 Yamaha 網站。
  - 1 從電腦拆下滑鼠與鍵盤以外的所有 USB 裝置。
  - 2 確定本產品及已連接裝置的音量都已經關閉。
  - 3 將隨附的 AC 變壓器連接至後面板上的 [12V] DC 插孔,並將 [POWER SOURCE] 選 擇開關滑到 [12V] DC (左側)。

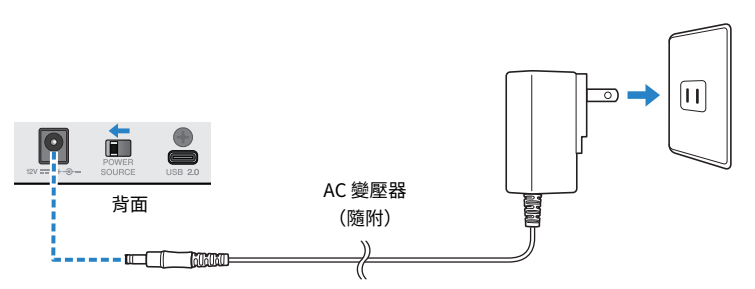

#### 4 使用隨附的 USB 纜線連接本產品與電腦。

直接連接裝置,無需使用 USB 集線器。

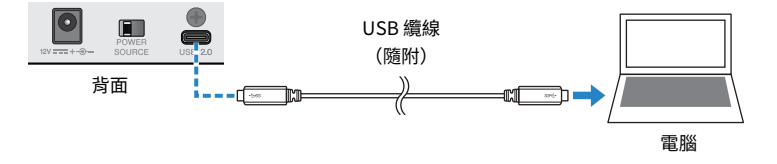

#### 註

如果使用沒有 USB-C 連接埠的 Mac,請使用市售的 USB-A 對 USB-C 纜線連接裝置。

5 在本裝置頂部面板上的 LED 燈動態效果結束後,檢查本產品 [也](待機/開啟)開關的 LED 是否亮起。

#### 電腦設定

- 1 開啟「Finder」→「前往」→「應用程式」→「工具程式」→「音訊 MIDI 設定」。
- 2 從 音訊裝置 畫面左側的清單中,選擇 [Yamaha AG08 Streaming / CH3-4]。

如果沒有顯示「 音訊裝置 畫面,從「視窗」選單選擇「顯示音訊裝置」即可顯示。

| ( 🛛 🔍 🔍          |                                                                                                  | 音訊裝置                                                       |       |
|------------------|--------------------------------------------------------------------------------------------------|------------------------------------------------------------|-------|
|                  | MacBook Pro的麥克風<br>1項輸入 / 0項輸出<br>MacBook Pro的揚聲器                                                | Yamaha AG08 Streaming / CH3-4<br>時脈來源: 預設值                 | ?     |
|                  | 0項輸入/2項輸出 ◀0<br>Yamaha AG08 DAW<br>8項輸入/2項輸出<br>Yamaha AG08 Streaming / CH3-4                    | 輸入 輸出<br>來源: 預設值<br>格式: 48,000 Hz 2聲道 32位元整数               |       |
| ) ( <del>-</del> | 24時入/2項除出 @<br>2項除入/2項除出 @<br>2<br>Yamaha AG08 Voice / CH5-6<br>2項除入/2項除出<br>複数出力装置<br>0項除入/2項除出 | 聲道音量 數值       ★非常流       主聲道       AG08 CH3       AG08 CH4 | 分員    |
| + -              | ¢ ~                                                                                              | 82.5                                                       | ≧揚聲器… |

3 按下畫面左下角的 [☑] 並選擇「使用此裝置來輸出聲音」。

#### 4 同樣地,選擇「使用此裝置來輸入聲音」。

一旦完成步驟 3 和 4,將會顯示清單中 [Yamaha AG08 Streaming / CH3-4] 右下角的麥克 風和喇叭圖示。

#### 5 從本產品輸出的 STREAMING OUT(直播混音)會輸入至電腦,且電腦會開始輸出 至本產品聲道 3/4 的 USB 輸入端。使用本產品聲道 3/4 的 [LINE/USB] 選擇開關選 擇「USB」。

註

- 在步驟2中,當您選擇[Yamaha AG08 Voice / CH5-6]時,只有本產品的聲道1/2 混音會輸入至電腦,且電腦會開始輸出至本產品聲道5/6的USB輸入端。使用本產品聲道5/6的[LINE/USB]選擇開關選擇「USB」。
- 在步驟 2 中,當您選擇 [Yamaha AG08 AUX / CH7-8] 時,本產品的 AUX OUT(詳見方塊圖)會輸入至電腦,且電 腦會開始輸出至本產品聲道 7/8 的 USB 輸入端。使用本產品聲道 7/8 的 [LINE/USB] 選擇開關選擇「USB」。
- 用於匯入或調整聲音的 AG08 Controller 應用程式 SOUND PAD 音訊檔案會根據這些設定而輸出。

#### 6 結束「音訊 MIDI 設定」。

註

本產品可使用 USB-C 對 USB-C 纜線由具備可供應至少 5 V/1.5 A 電流之 USB Type-C 連接埠的電腦供電, 無需連接 AC 變壓器。

- 1) 從電腦拆下滑鼠與鍵盤以外的所有 USB 裝置。
- 2) 確定本產品及已連接裝置的音量都已經關閉。
- 3) 安裝驅動程式後,使用隨附的 USB 纜線連接本產品與電腦,並將後面板上的 [POWER SOURCE] 選擇開闢滑到 [USB 2.0] 連接埠側(右側)。

直接連接裝置,無需使用 USB 集線器。

- 4) 開啟[ひ](待機/開啟)開闢。
- 5) 在本裝置頂部面板上的 LED 燈動態效果結束後,檢查本產品[0](待機/開啟)開關的 LED 是否亮起。 如果安裝驅動程式前已連接裝置,請繼續並安裝驅動程式。

當電腦供應的電力不足時,本產品 [也](待機/開啟)開關的 LED 會閃爍,且本產品無法正常啟動。在此情況下,使 用隨附的 AC 變壓器。

# 連接 iPad/iPhone

此處說明如何透過連接 iPad/iPhone 來為本裝置供電。

#### 事前準備

- Apple Lightning 對 USB 3 相機轉接器 和市售的 USB-A 對 USB-C 纜線(適用於具有 Lightning 接頭的 iPad 和 iPhone)
- Apple USB-C Digital AV 多埠轉接器 和隨附的 USB-C 對 USB-C 充電線(使用具有 USB-C 接頭的 iPad/iPhone 時)

#### 註

- 當本產品用於串流或長時間使用時,手邊備妥用於供電 iPad/iPhone 的電源供應器。
- 如需相容作業系統的清單,請瀏覽以下 Yamaha 網站。
- https://www.yamaha.com/2/ag08/
- 1 確定本產品及已連接裝置的音量都已經關閉。
- 2 將隨附的 AC 變壓器連接至後面板上的 [12V] DC 插孔,並將 [POWER SOURCE] 選擇開關滑到 [12V] DC (左側)。

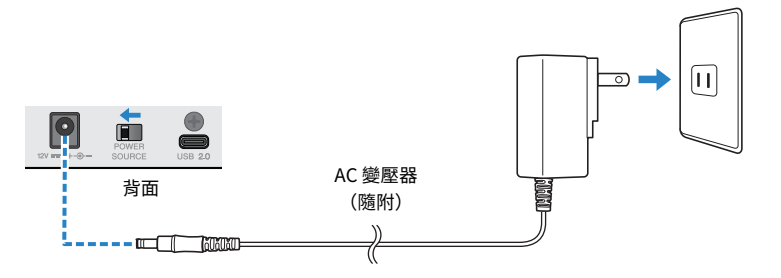

- 3 開啟[心](待機/開啟)開關。
- 4 在本裝置頂部面板上的 LED 燈動態效果結束後,檢查本產品[□](待機/開啟)開關的 LED 是否亮起。
- 5 使用市售的 USB-A 對 USB-C 續線連接本產品與 Apple Lightning 對 USB 3 相機轉接器。

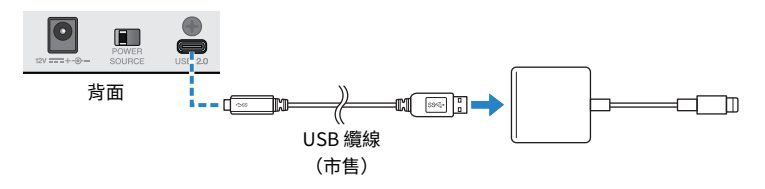

#### 6 將 Apple Lightning 纜線連接至 iPad/iPhone。

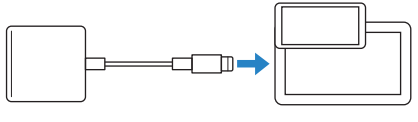

iPad/iPhone

註

如果使用具有 USB-C 接頭的 iPad/iPhone,請使用 Apple USB-C Digital AV 多埠轉接器。您也可以使用隨附的 USB-C 續線直接連接 iPad/iPhone 與本產品。不過,iPad/iPhone 的使用時間將會受該裝置剩餘電池電量的限制。

一旦連接本產品,iPad/iPhone 即會自動辨識。

無需在 iPad/iPhone 上進行任何設定。

# 連接 Android 裝置

此處說明如何透過連接 Android 裝置 來為本裝置供電。

#### 事前準備

• 3.5 mm 4 芯立體聲迷你纜線

#### 註

- 本產品無法透過 USB 纜線輸入/輸出音訊。
- 傳送到 Android 裝置的音訊訊號為單聲道。
- 當本產品用於串流或長時間使用時,手邊備妥用於供電 Android 裝置 的電源供應器。
  - 1 確定本產品及已連接裝置的音量都已經關閉。
  - 將隨附的 AC 變壓器連接至後面板上的 [12V] DC 插孔,並將 [POWER SOURCE] 選 擇開關滑到 [12V] DC (左側)。

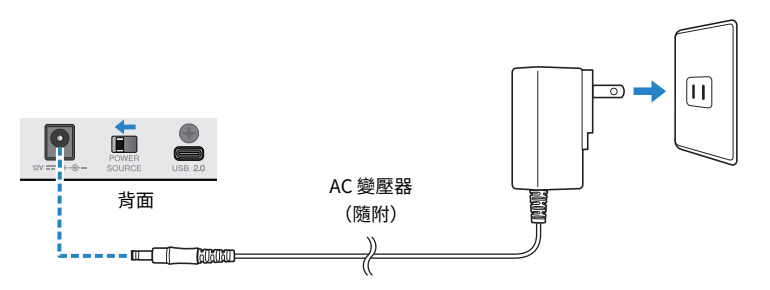

- 3 開啟[0](待機/開啟)開關。
- 4 在本裝置頂部面板上的 LED 燈動態效果結束後,檢查本產品[0](待機/開啟)開關的 LED 是否亮起。
- 5 使用 3.5 mm 四芯(TRRS)立體聲迷你纜線,將 [CH7/8(0) LINE IN/OUT] 智慧型手機輸入/輸出插孔連接至 Android 裝置的頭戴式裝置插孔。

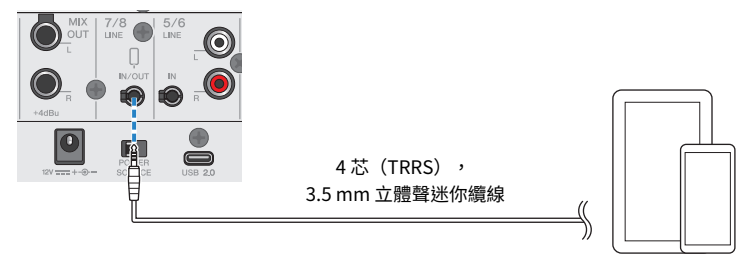

Android 裝置

- 如果 Android 裝置沒有連接立體聲迷你插頭的插孔,您需要使用轉接線。
  - •例如,對於使用 USB-C 連接埠來輸入/輸出音訊的 Android 裝置,您需要 USB-C 對 3.5 mm 四芯(TRRS)耳 機插孔轉接線。
- 請使用四芯(TRRS)立體聲迷你纜線,不可使用雙芯或三芯(TS/TRS)纜線。

| 2芯 (TS)         | 3芯 (TRS)                  | 4芯 (TRRS)                              |
|-----------------|---------------------------|----------------------------------------|
| ↓<br>↓<br>一個絕緣帶 | <b>♥Щ==</b><br>→<br>兩個絕緣帶 | ○ 111 111 1111 11111 11111111111111111 |
| 否               | 否                         | 是                                      |

一旦連接,您的音樂播放或錄音應用程式就會測試是否正在輸入及輸出音訊。

# 使用本產品進行直播(17LIVE、Twitch、 YouTube Live)

### 本產品搭配電腦使用

此處說明如何使用本產品與 Windows 電腦或 Mac 進行設定,以及針對在 17LIVE、Twitch、YouTube Live 或其他類似服務進行語音或演唱直播執行所需的操作。(17LIVE、Twitch 及 YouTube Live 是串流 應用程式的名稱。)

#### 事前準備

- 本產品
- Windows 或 Mac 電腦(已安裝 AG08 Controller 及直播應用程式)
- 從下列網站安裝「AG08 Controller」應用程式。 https://www.yamaha.com/2/ag08/
- 耳罩式耳機或耳機(PHONES 1:立體聲耳機插頭或 3.5 mm 立體聲迷你插頭)(PHONES 2:立體 聲耳機插頭)
- USB-C 對 USB-C 纜線(隨附)或市售的 USB-A 對 USB-C 纜線
- AC 變壓器(隨附)
- 麥克風

#### 1 將本裝置連接至電腦。

參考「開始使用本產品」→「連接電腦並進行設定(Windows)/(Mac)」進行連接。

- "連接電腦並進行設定(Windows)" (p.25)
- "連接電腦並進行設定(Mac)" (p.28)

2 將耳罩式耳機或耳機連接至輸出插孔。

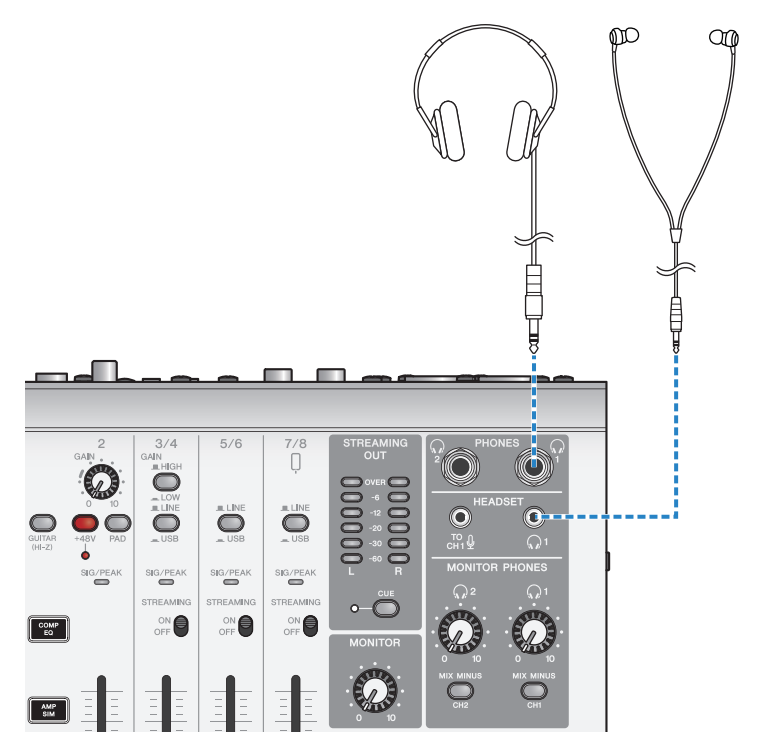
使用本產品進行直播(17LIVE、Twitch、YouTube Live) > 本產品搭配電腦使用

3 將麥克風連接至聲道1麥克風/線路輸入插孔。

將頭戴式裝置麥克風連接至 [HEADSET] 麥克風輸入插孔。

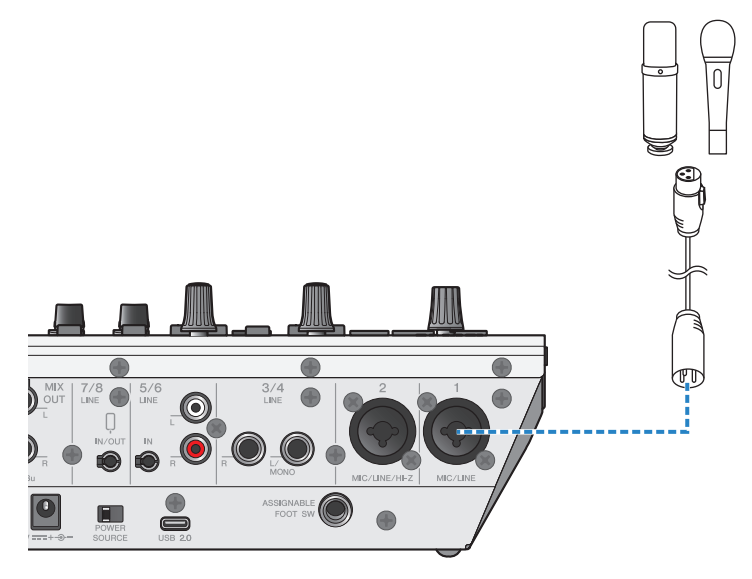

現在已完成這些連接,請進行本裝置的設定。

4 開啟[心](待機/開啟)開關。

### 5 在 AG 上進行設定。

依下列說明對前面板各開關進行設定。

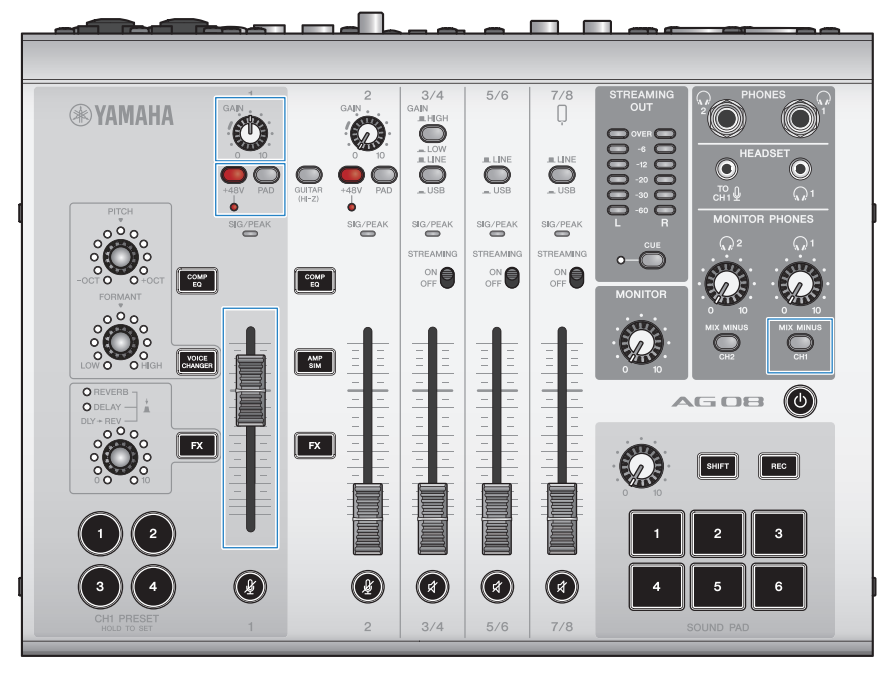

- [PAD] 開關:關閉
- 幻象 [+48V] 開關:開啟(使用電容式麥克風時)
- 聲道1[GAIN] 旋鈕、推桿:視需要(見圖例)
- •[MIX MINUS]:關閉

#### 6 使用 Sound Check 功能設定與電腦的連線及本產品的音量。

• 關於 Sound Check 功能

使用電腦時,依照 AG08 Controller 應用程式 Sound Check 功能的指示,設定與電腦的 連線及本產品的音量。

按下 AG08 Controller 應用程式上的選單 [**三**] 按鈕,然後點選 Sound Check 以啟動 Sound Check 功能。

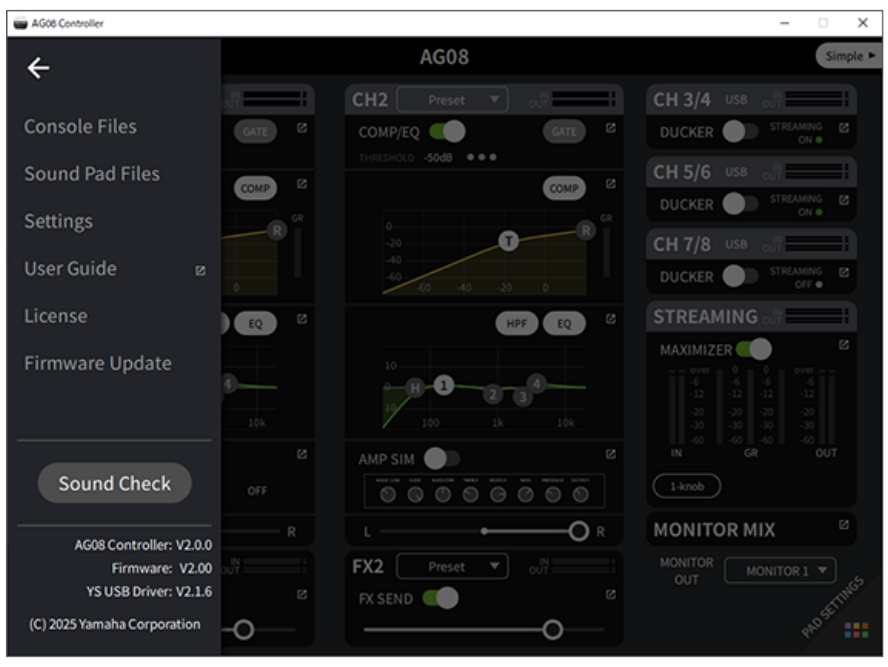

依照 Sound Check 功能的指示,設定與電腦的連線及本產品的音量。

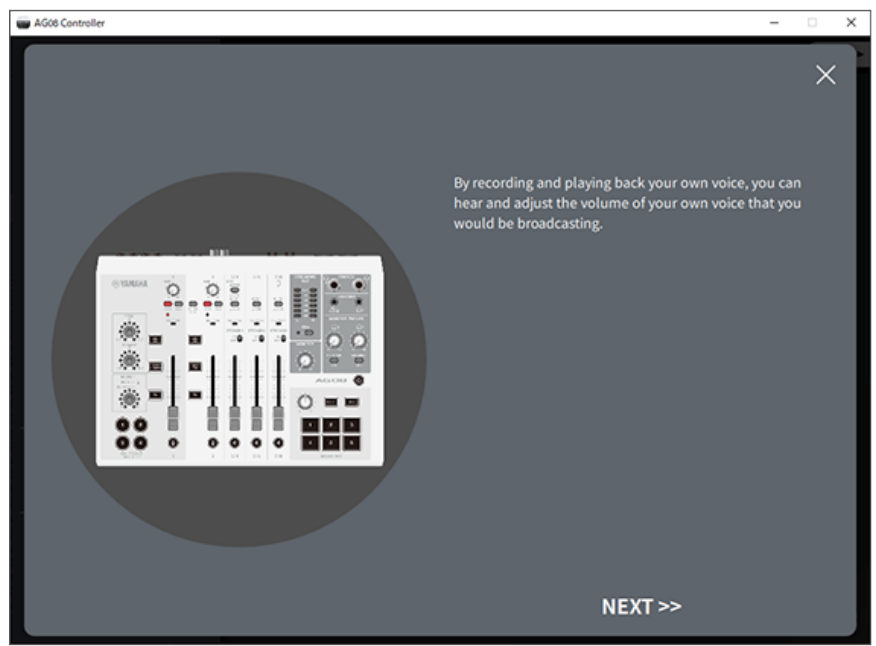

如果未完成電腦的輸出/輸入設定,會顯示如下所示的聲音設定畫面。

設定背景音樂和語音聊天音訊的目的地聲道。

| AG08 Controller                                                                                                    | ×                                                                         |
|----------------------------------------------------------------------------------------------------|---------------------------------------------------------------------------|
| <ul> <li>♦ Settings</li> <li>Sound</li> <li>Output</li> <li>System</li> <li>Choose your output device</li> <li>Spasters / Headphore</li> <li>I aput</li> </ul> | <form> A change the output/input setting on your computer to acos:</form> |

#### 註

• 若為 Windows,請參閱"連接電腦並進行設定(Windows)" (p.25)。

• 若為 macOS, 請參閱"連接電腦並進行設定(Mac)" (p.28)。

7 對著麥克風說話時,使用 [MONITOR PHONES] [,,] 旋鈕調整音量。

使用 [MONITOR PHONES] [ , ) 旋鈕調整音量不會影響直播音訊的音量。

8 開始直播。

使用推桿調整個別音量。

啟動直播應用程式並檢查聽眾的平衡。

#### 註

如果聽不到任何聲音,請參閱"音訊相關及其他問題"(p.84)。

#### 使用 OBS 進行直播

此處以 OBS 作為直播軟體的使用範例。若要下載及安裝 OBS,請瀏覽 OBS 官方網站。

- **1** 啟動 OBS,然後從「檔案」開啟「設定」畫面。
- 2 在左側導覽選單上,按下「音效」。
- 3 對於「全域音訊裝置」中的「桌面音效」設定,請使用「預設」或「已停用」。

- 4 同樣地,對於「全域音訊裝置」的「麥克風/輔助音效」設定,使用 [Streaming (Yamaha AG08)] 設定。
- 5 在左側導覽選單上,按下「串流」。
- 6 選擇要使用的串流服務,並視需要輸入從該服務接收的串流金鑰。
- **7** 關閉「設定」畫面。
- **8** 開始直播。

#### 註

若要同時進行遊戲直播並在 Discord 上聊天,請在 Discord 的「語音設定」中將輸入裝置設為「AG08 Voice」,並將輸出裝置 設為「AG08 CH5/6」。將聲道 5/6 的 [LINE/USB] 選擇開關設為「USB」。

#### 透過電腦在智慧型手機上進行談話直播

當您想透過電腦在智慧型手機上進行談話直播時(例如有來賓打電話加入時),請使用 3.5 mm 四芯 (TRRS)立體聲迷你纜線,將 [LINE 7/8 IN/OUT] 智慧型手機輸入/輸出插孔連接至智慧型裝置 (iPhone、Android 裝置等)的頭戴式裝置插孔。

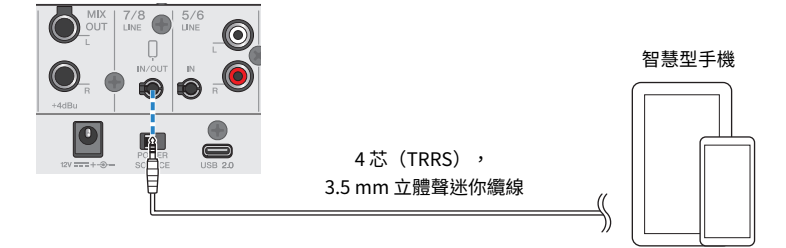

智慧型手機輸入/輸出插孔的預設輸出設定為 AUX,能在您撥打智慧型手機電話時避免對方聲音出現回 授現象。

#### 註

如果智慧型手機沒有連接立體聲述你插頭的插孔,您需要使用轉接線。例如,對於使用 USB-C 連接埠來輸入/輸出音訊的 Android 裝置,您需要 USB-C 對 3.5 mm 四芯(TRRS)耳機插孔轉接線。對於配備 Lightning 接頭的 iPhone,您需要使用 Lightning 對 3.5 公釐耳機插孔轉接器。

## 搭配 iPad/iPhone 使用

此處說明如何進行設定並將本產品搭配 iPad/iPhone 使用,讓您在 17LIVE、Twitch、YouTube Live 或 其他類似服務上直播您的語音或演唱。(17LIVE、Twitch 及 YouTube Live 是串流應用程式的名稱。)

#### 事前準備

- 本產品
- iPad/iPhone
   使用 iPad 時,在 App Store 中搜尋並安裝「AG08 Controller」應用程式。(請注意,iPhone 無法 使用 AG08 Controller。)
- 耳罩式耳機或耳機(PHONES 1: 立體聲耳機插頭或 3.5 mm 立體聲迷你插頭)(PHONES 2: 立體 聲耳機插頭)
- Apple Lightning 對 USB 3 相機轉接器 和市售的 USB-A 對 USB-C 纜線(適用於具有 Lightning 接頭 的 iPad/iPhone)
- 隨附的 USB-C 對 USB-C 纜線(連接至具有 USB-C 接頭的 iPad/iPhone 時)
- AC 變壓器(隨附)
- 麥克風

### 1 連接 iPad/iPhone。

參考「開始使用本產品」→「連接 iPad/iPhone」,執行所需的連接。

• "連接 iPad/iPhone" (p.31)

使用本產品進行直播(17LIVE、Twitch、YouTube Live) > 搭配 iPad/iPhone 使用

2 將耳罩式耳機或耳機連接至輸出插孔。

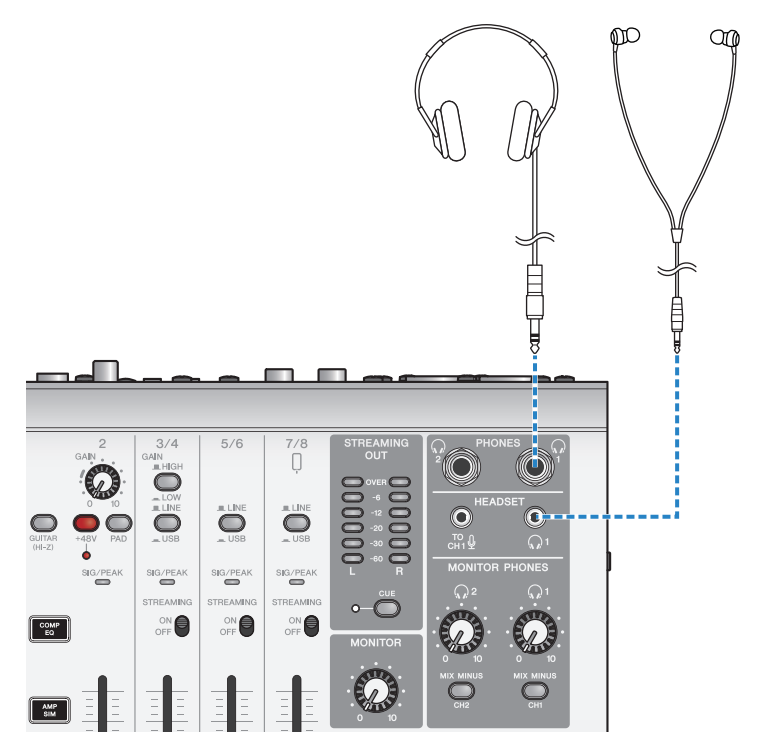

使用本產品進行直播(17LIVE、Twitch、YouTube Live) > 搭配 iPad/iPhone 使用

3 將麥克風連接至聲道1麥克風/線路輸入插孔。

將頭戴式裝置麥克風連接至 [HEADSET] 麥克風輸入插孔。

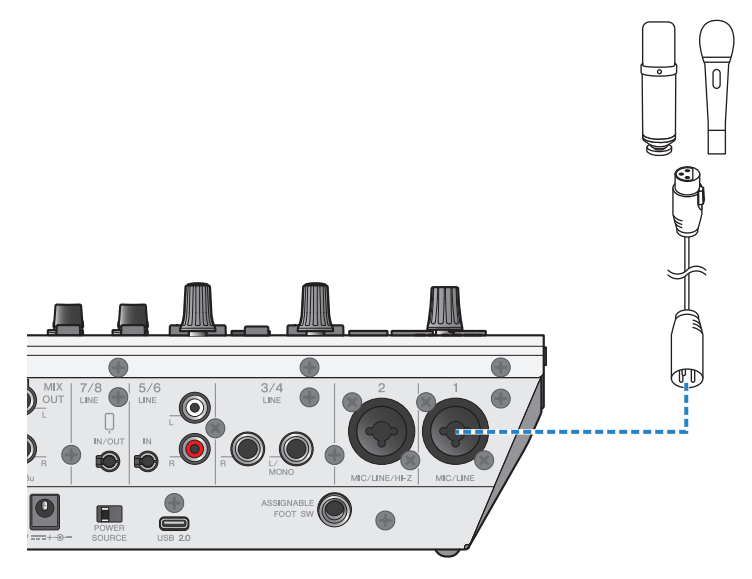

現在已完成這些連接,請進行本裝置的設定。

4 開啟[心](待機/開啟)開關。

使用本產品進行直播(17LIVE、Twitch、YouTube Live) > 搭配 iPad/iPhone 使用

### 5 在 AG 上進行設定。

依下列說明對前面板各開關進行設定。

- [PAD] 開關:關閉
- 幻象 [+48V] 開關:開啟(使用電容式麥克風時)
- 聲道1[GAIN] 旋鈕、推桿:視需要(見圖例)
- [MIX MINUS]:關閉

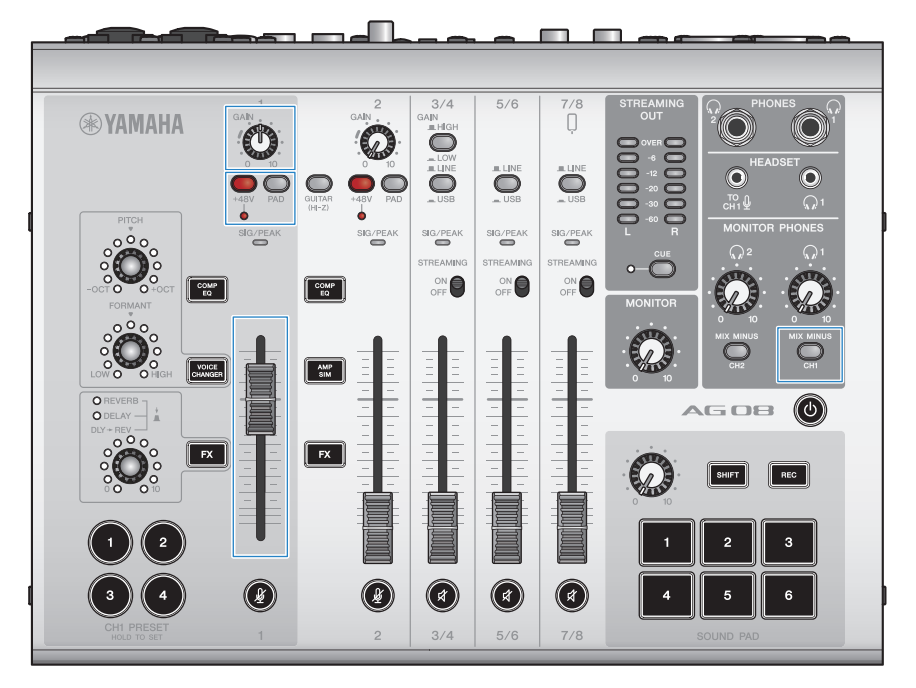

#### 6 使用 Sound Check 功能設定與 iPad 的連線及本產品的音量。

• 關於 Sound Check 功能

使用 iPad 時,依照 AG08 Controller 應用程式 Sound Check 功能的指示,設定與電腦的 連線及本產品的音量。

按下 AG08 Controller 應用程式上的選單 [**三**] 按鈕,然後點選 Sound Check 以啟動 Sound Check 功能。

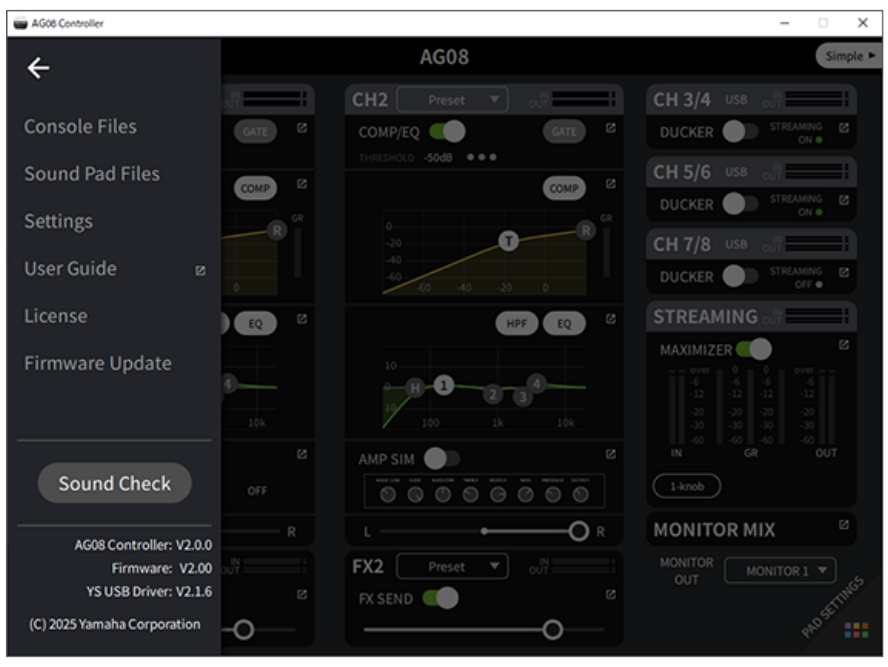

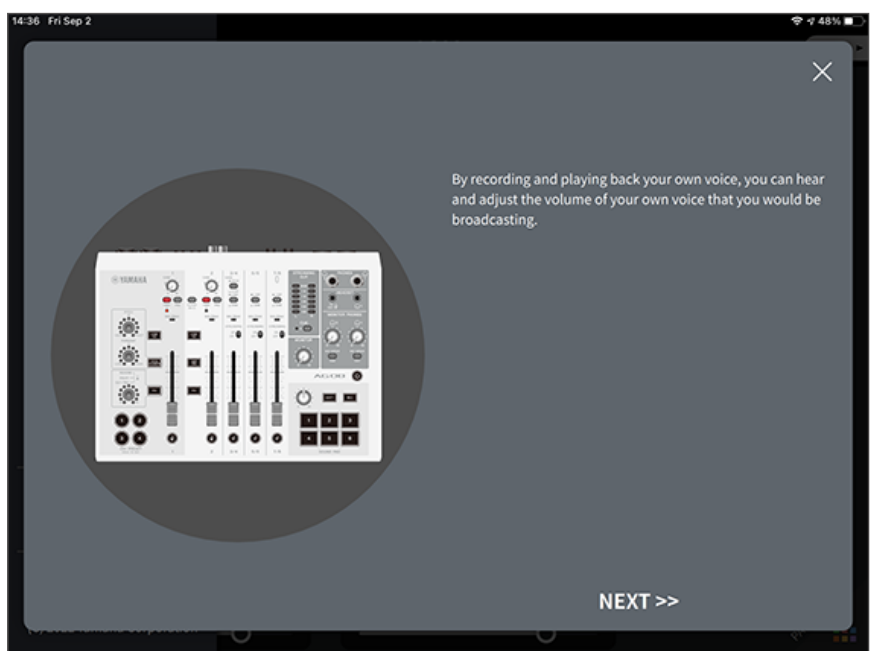

依照 Sound Check 功能的指示,設定與 iPad 的連線及本產品的音量。

### 7 對著麥克風說話時,使用 [MONITOR PHONES] [,,] 旋鈕調整音量。

使用 [MONITOR PHONES] [ , ] 旋鈕調整音量不會影響直播音訊的音量。

8 開始直播。

使用推桿調整個別音量。 啟動直播應用程式並檢查聽眾的平衡。

#### 註

如果聽不到任何聲音,請參閱"音訊相關及其他問題"(p.84)。

## 本產品搭配 Android 裝置使用

此處說明如何進行設定並將本產品搭配 Android 裝置使用,讓您在 17LIVE、Twitch、YouTube Live 或 其他類似服務上直播您的語音或演唱。(17LIVE、Twitch 及 YouTube Live 是串流應用程式的名稱。) 在 Android 裝置上使用這些語音串流應用程式時,即使透過 USB 纜線連接,本產品的聲音也不會傳送 至應用程式。您需要使用 3.5 mm 4 芯(TRRS)立體聲迷你纜線進行連接。

#### 事前準備

- 本產品
- Android 裝置
- 耳罩式耳機或耳機(PHONES1:立體聲耳機插頭或 3.5 mm 立體聲迷你插頭) (PHONES 2:立體 聲耳機插頭)
- 3.5 mm 4 芯立體聲迷你纜線
- AC 變壓器(隨附)
- 麥克風

#### **1** 連接 Android 裝置。

參考「開始使用本產品」→「連接 Android 裝置」,執行所需的連接。

• "連接 Android 裝置" (p.33)

使用本產品進行直播(17LIVE、Twitch、YouTube Live) > 本產品搭配 Android 裝置使用

2 將耳罩式耳機或耳機連接至輸出插孔。

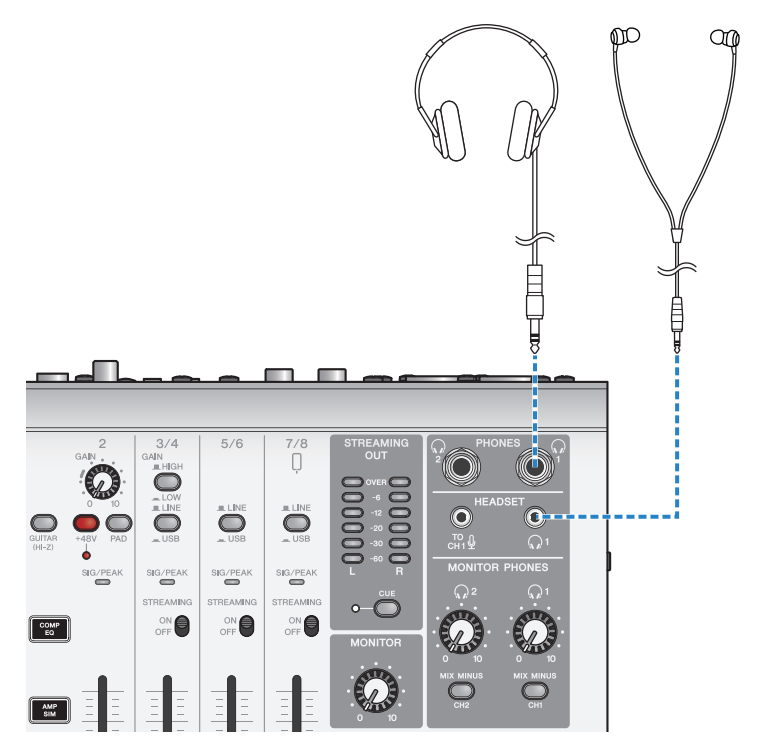

使用本產品進行直播(17LIVE、Twitch、YouTube Live) > 本產品搭配 Android 裝置使用

3 將麥克風連接至聲道1麥克風/線路輸入插孔。

將頭戴式裝置麥克風連接至 [HEADSET] 麥克風輸入插孔。

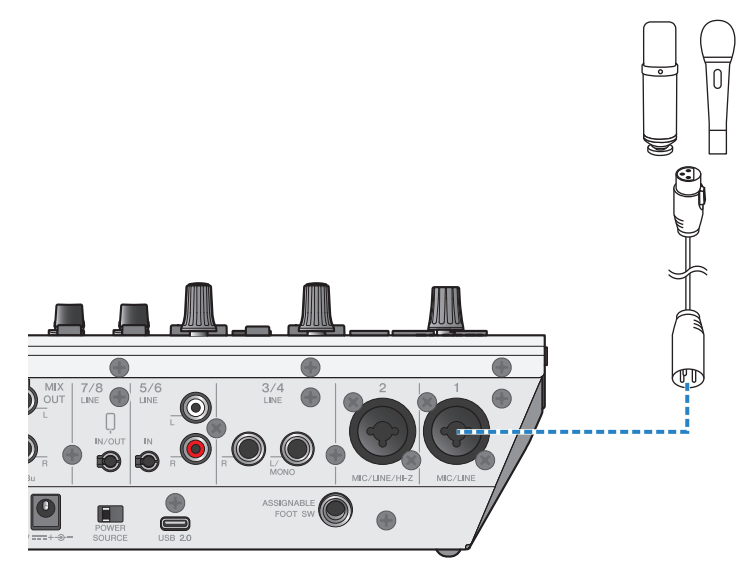

**4** 開啟[0](待機/開啟)開關。

### 5 在 AG 上進行設定。

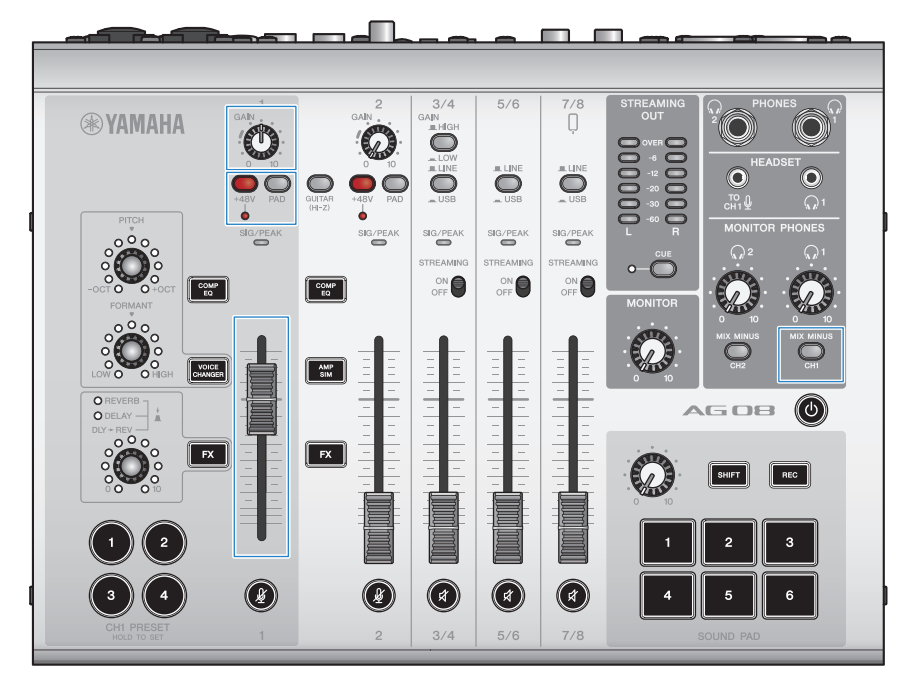

依下列說明對前面板各開關進行設定。

- [PAD] 開關:關閉
- 幻象 [+48V] 開關:開啟(使用電容式麥克風時)
- 聲道1[GAIN] 旋鈕、推桿:視需要(見圖例)
- •[MIX MINUS]:關閉

### 6 對著麥克風說話時,使用 [MONITOR PHONES] [,,] 旋鈕調整音量。

使用 [MONITOR PHONES] [ , ] 旋鈕調整音量不會影響直播音訊的音量。

### 7 開始直播。

使用推桿調整個別音量。 啟動直播應用程式並檢查聽眾的平衡。

#### 註

如果聽不到任何聲音,請參閱"音訊相關及其他問題"(p.84)。

## 直播時的操作

此處說明直播時可使用的操作。

### ■ 將麥克風靜音

如果要在直播期間離席或稍作休息,請開啟 [ 🏼 ] 按鈕(LED 亮起),如此麥克風就不會播音。

### ■ 將殘響加入聲音

若要將殘響加入麥克風音訊,請開啟 [FX] 按鈕(LED 亮起)。

## 連接樂器或音樂播放器

這顯示如何連接樂器或音樂播放器,以及進行新增背景音樂或音效的設定。

### ■ 連接樂器

使用非平衡耳機纜線連接吉他與聲道 2 [CH2 MIC/LINE/HI-Z],並開啟 [GUITAR (HI-Z)] 開關( \_)。 將數位鋼琴、合成器或其他數位樂器連接至 [CH3/4 LINE] 插孔,並將 [LINE/USB] 選擇開關設為 LINE。

#### ■ 連接音樂播放器

將樂器連接至 [CH5/6 LINE] 插孔或 [CH7/8 LINE IN/OUT] 插孔,並將 [LINE/USB] 選擇開關設為 LINE。

#### 註

您可能需要使用轉接線、效果器或其他方式,才能連接樂器。檢查樂器適用的連接方式。

# 使用本產品錄製 Podcast

# 使用 WaveLab Cast

WaveLab Cast 是適合在 Windows 和 Mac 上製作 Podcast 音訊/視訊內容的應用程式。此應用程式可 讓您輕鬆錄製、編輯及直播內容。

### WaveLab Cast 安裝程式:

請參考以下網頁下載應用程式並啟動授權。 https://www.steinberg.net/getwavelabcast

### 註

您需要下載存取碼才能下載此應用程式。此代碼列在本產品隨附的 WAVELAB CAST DOWNLOAD INFORMATION 紙本文件上。

搜尋以下網站可取得 WaveLab Cast 手册。 https://steinberg.help/

# 使用本產品製作音樂

## 在電腦上使用 Cubase AI

使用 Cubase AI 搭配本產品,可錄製及編輯音訊等內容。Cubase AI 是用於製作音樂的 DAW 軟體,可使用您的電腦錄製、播放及編輯音訊。

### Cubase AI 安裝程式:

請參考以下網頁下載應用程式並啟動授權。 https://www.steinberg.net/getcubaseai

### 註

您需要下載存取碼才能下載此應用程式。此代碼列在本產品隨附的 CUBASE AI DOWNLOAD INFORMATION 紙本文件上。

搜尋以下網站可取得 Cubase AI 手册。 https://steinberg.help/

## 在 iPad/iPhone 上使用 Cubasis LE

使用 Cubasis LE 搭配本產品,可錄製及編輯音訊。Cubasis LE 是行動版 DAW Cubasis 的基本版。如同 Cubasis,這是一款音訊製作應用程式,可讓您從 iPad/iPhone 錄製、播放及編輯音訊。 若要使用此應用程式,請從 App Store 搜尋並下載「Cubasis LE」。

如需 Cubasis LE 的詳細資訊,請參閱以下 Steinberg 網站。 https://www.steinberg.net/getcubasisle

# 使用專用應用程式

## 使用 AG08 Controller

若要進行本產品的詳細設定,請使用 AG08 Controller 應用程式。AG08 Controller 是一款操作簡易的 直覺式應用程式。以下為應用程式運作方式的簡要說明。

### [Detail] 模式: SOUND SETTING 畫面

使用此畫面可設定各聲道的訊號處理。

按下各欄位的 [2] 按鈕可開啟詳細設定畫面。

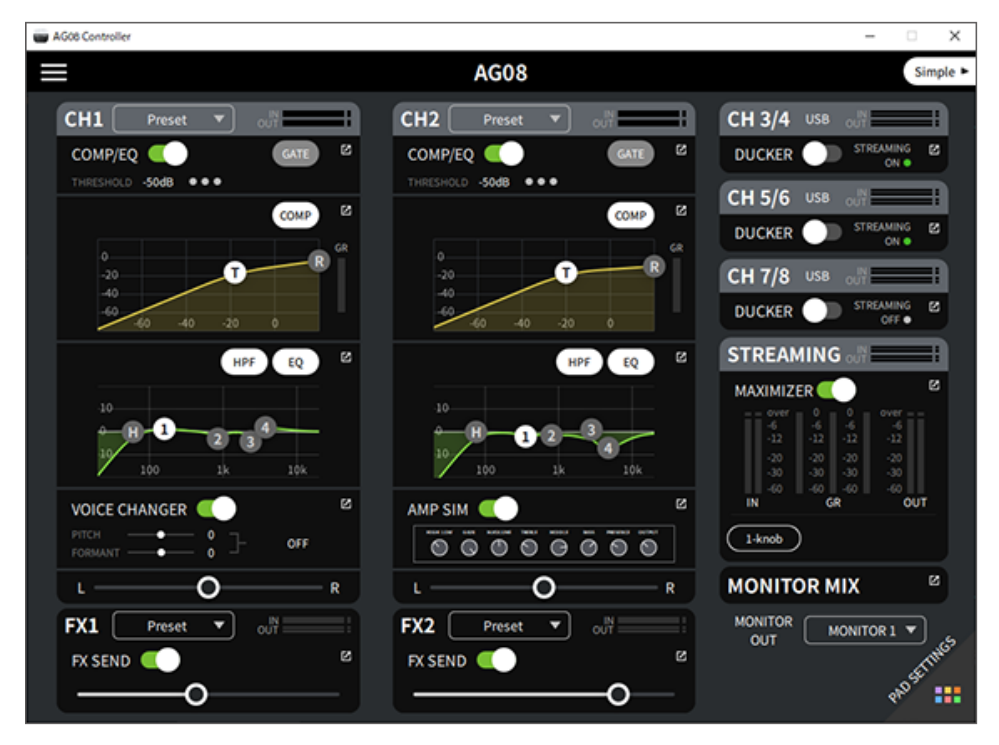

#### 以下畫面包含 EQ 的詳細設定。

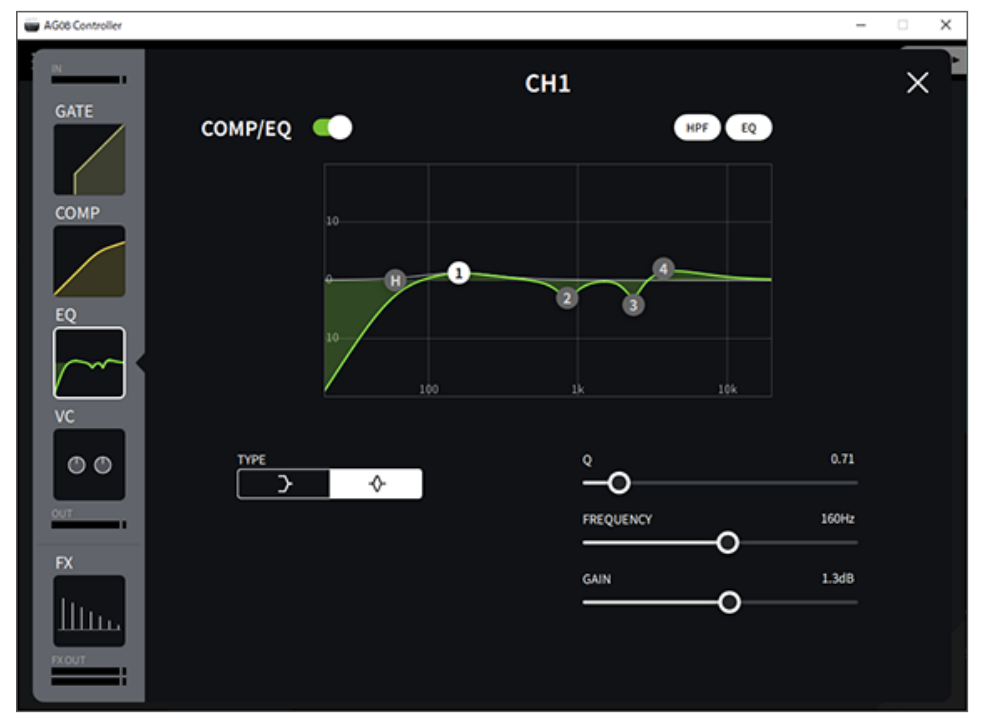

您可使用以下操作編輯各種參數。

- 移動滑桿
- 移動圖形中的控點
- 將數值輸入至參數文字方塊

#### 註

- 只有看見對應參數具有滑桿、控點或參數文字方塊時,才可執行上述操作。
- 按兩下參數的值以顯示參數文字方塊。

### [Simple] 模式

使用此模式可依使用情況輕鬆進行聲道1的設定(人聲音色、麥克風類型等)。

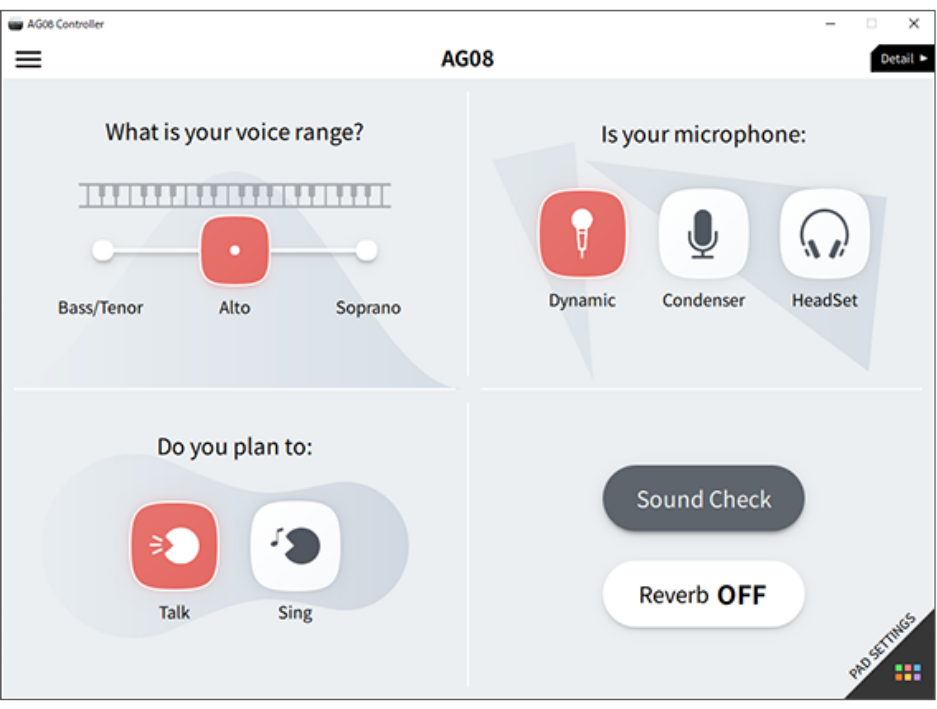

### PAD SETTINGS 畫面

使用此畫面可設定混音墊相關設定。

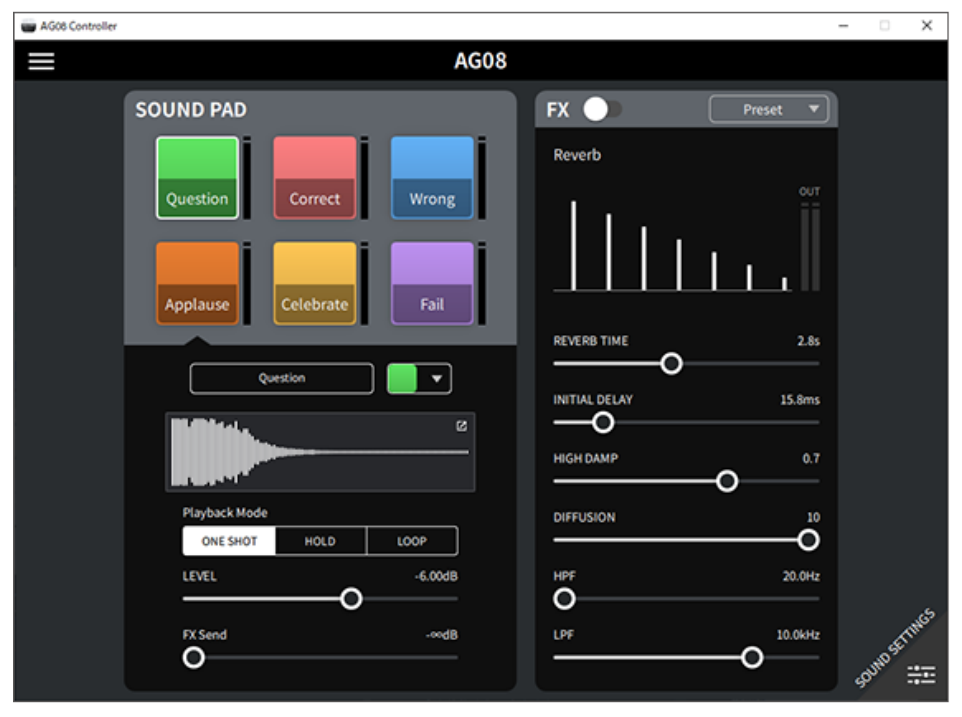

### 其他選單

[Detail] 模式:按下 SOUND SETTING 畫面或 [Simple] 畫面左上方的 [■] 按鈕以顯示選單。這也會顯示用於進行其他詳細設定、備份資料等操作的畫面。

| W AG08 Controller |                      |          | – – ×                                     |
|-------------------|----------------------|----------|-------------------------------------------|
| ÷                 |                      |          | Simple ►                                  |
|                   |                      | •        | CH 3/4 LINE OUT                           |
| Console Files     | Language             | COMP     |                                           |
| Sound Pad Files   | FOOT SW              | B        |                                           |
| Settings          | MIX MINUS            | _0       |                                           |
| User Guide 🛛 🕫    | HEADSET MIC Gain     | -20 0    |                                           |
| License           | OUTPUT               | HPF EQ G |                                           |
| Firmware Update   | STEREO PAIR          | 2 3      | MAXIMIZER                                 |
|                   | CH1 PRESET LED Color |          |                                           |
| Sound Check       | Options              |          | 38 - 50 - 50 - 50 - 50 - 50 - 50 - 50 - 5 |

# 使用 GATE 功能

# 關於 GATE

#### 減少麥克風拾取的環境噪音

AG08 的聲道 1 和 2 具有內建的 GATE 功能。當您沒有對著麥克風說話時,此功能會自動降低輸入音量 以減弱環境噪音。當您對著麥克風說話時,此功能會恢復音量到原始設定。

使用「AG08 Controller」應用程式進行 GATE 設定。在 AG08 Controller 應用程式的 Detail 模式畫面上,按下聲道 1/2 GATE 欄位中的 [2] 按鈕以設定 GATE。

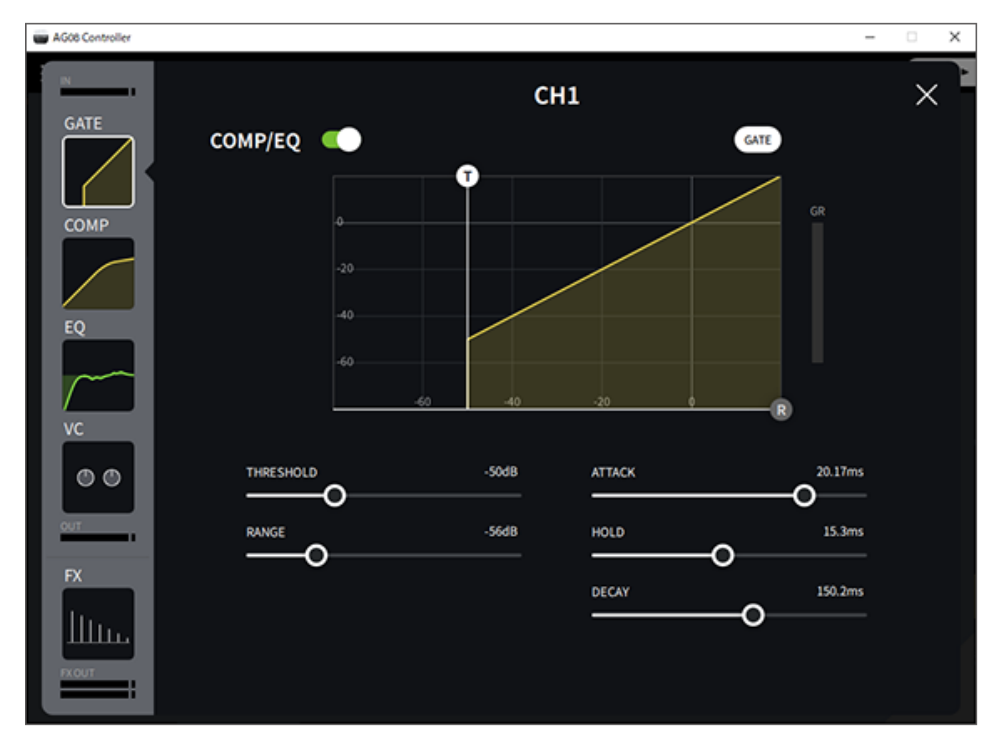

註

當聲道 1 和 2 連結作為 STEREO PAIR(p.69)時,聲道 1 和 2 共用相同的 GATE 設定。

# 使用 COMP 功能

# 關於 COMP

### 消除麥克風輸入音量的差異

AG08 的聲道 1 和 2 具有內建的 COMP 功能。COMPRESSOR 會壓縮超過設定閾值的音訊訊號位準,平 滑化任何明顯的音量變化。COMPANDER H 和 COMPANDER S 可平滑化音量變化,同時保持相似的聲 壓位準並減少環境噪音。COMPANDER H 提供更大的雜訊衰減,COMPANDER S 則使用較小的雜訊衰 減。

使用「AG08 Controller」應用程式進行 COMP 設定。在 AG08 Controller 應用程式的 Detail 模式畫面上,按下聲道 1/2 COMP 欄位中的 [2] 按鈕以設定 COMP。

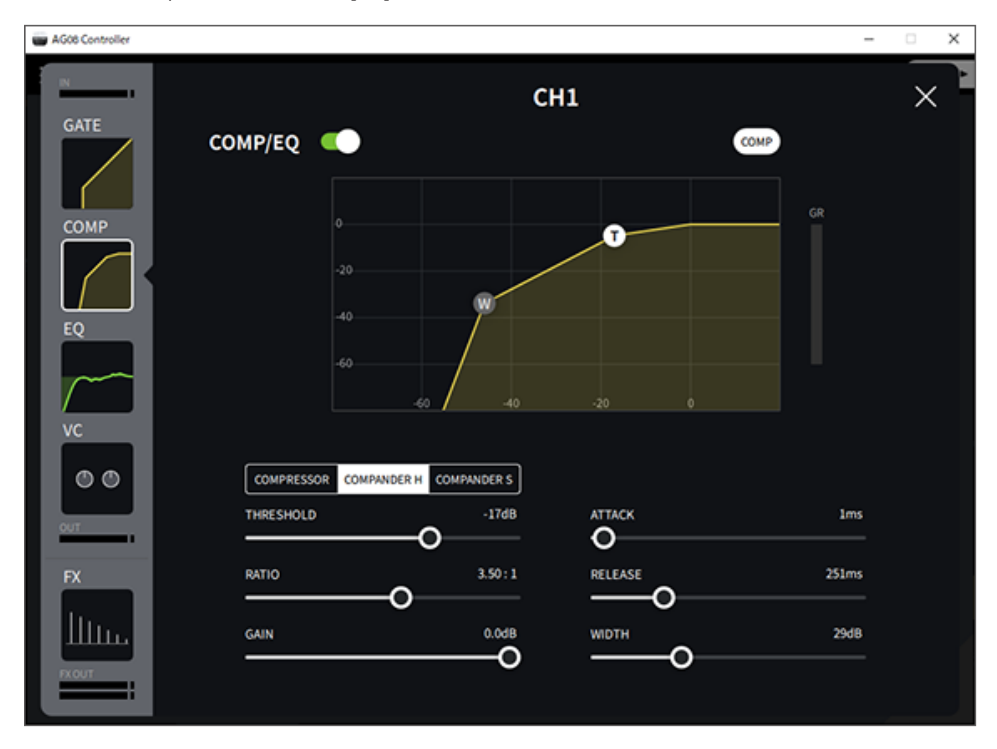

#### 註

當聲道1和2連結作為STEREO PAIR(p.69)時,聲道1和2共用相同的COMP設定。

# 使用變聲器

# 調整語音共振峰和音調

**1** 開啟聲道1的 [VOICE CHANGER] 按鈕。

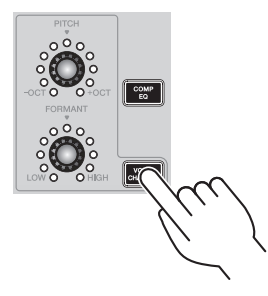

2 使用 [PITCH] 和 [FORMANT] 旋鈕調整所需的語音共振峰和音調。

您可使用 AG08 Controller 應用程式重新叫用已建立的預設,或新增 Radio Voice 或 Pitch Fix 等效果。

| W AG08 Controller |                                                       | - | • × |
|-------------------|-------------------------------------------------------|---|-----|
| GATE              | CH1<br>VOICE CHANGER                                  |   | ×   |
| COMP              |                                                       |   |     |
| 2<br><br>vc       | VOICE EFFECT Dual Pitch Radio Voice Tremolo Pitch Fix |   |     |
|                   | KEY C V<br>SCALE Chromatic V<br>MIX 100               |   |     |
|                   |                                                       |   |     |

使用變聲器 > 調整語音共振峰和音調

### 註

當聲道1和2連結作為STEREO PAIR(p.69)時,變聲器會關閉。

# 使用預設

## 重新叫用預設

您可使用 [CH1 PRESET] [1]-[4] 按鈕重新叫用已儲存的效果設定(預設)。

### **1** 按下 [CH1 PRESET] 按鈕([1]-[4])重新叫用預設。

選取的預設按鈕會亮起,且效果設定(預設)會重新叫用。再次按下按鈕會使其變暗,且 裝置會回到您選擇預設之前的狀態。

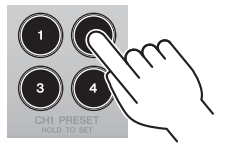

#### 註

- 當您在重新叫用預設後調整效果時,預設按鈕會閃爍。
- 靜音、推桿位準及平移設定不會儲存。
- 當聲道1和2連結作為 STEREO PAIR (p.69) 時,預設無法重新叫用且預設按鈕會變暗。

使用預設 > 儲存預設

## 儲存預設

此處說明如何將效果設定儲存至預設按鈕。

- 1 使用控制項和 AG08 Controller 應用程式調整效果。
- 2 按住您要儲存的 [CH1 PRESET] 按鈕([1]-[4]) 至少兩秒。

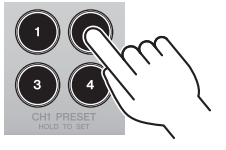

#### 註

 透過 AG08 Controller,您可為按鈕 LED 選擇六種不同的顏色。按下 AG08 Controller 應用程式上的選單 [➡] 按鈕,然後 選擇 Settings → CH1 PRESET LED Color 進行設定。

| AG08 Controller      |            | - 🗆 X             |
|----------------------|------------|-------------------|
| ← Settings           |            | Simple ►          |
| Language             | (1)        |                   |
| FOOT SW              |            |                   |
| MIX MINUS            |            | ON •              |
| HEADSET MIC Gain     |            | STREAMING CFF     |
| OUTPUT               | CH1 PRESET | i oul             |
| STEREO PAIR          |            |                   |
| CH1 PRESET LED Color |            |                   |
| options              |            |                   |
|                      |            | IIX <sup>28</sup> |
|                      |            |                   |
|                      |            | 9 <sup>40</sup>   |

• 當聲道1和2連結作為STEREO PAIR(p.69)時,預設無法登錄且預設按鈕會變暗。

# 使用 STEREO PAIR

## 關於 STEREO PAIR

AG08 的聲道1和2具有內建的 STEREO PAIR 功能。您可使用 STEREO PAIR 連結聲道1和聲道2,建 立一個立體聲聲道。例如,對於使用立體聲或雙耳式麥克風的 ASMR 串流,此功能相當實用。

使用「AG08 Controller」應用程式進行 STEREO PAIR 設定。按下 AG08 Controller 上的選單[■] 按 鈕,然後選擇 Settings → STEREO PAIR。當您按下 STEREO PAIR [▶▶] 按鈕時,會出現快顯視窗。選 擇 [OK]。以下畫面 STEREO PAIR 顯示在 Detail 模式畫面上。

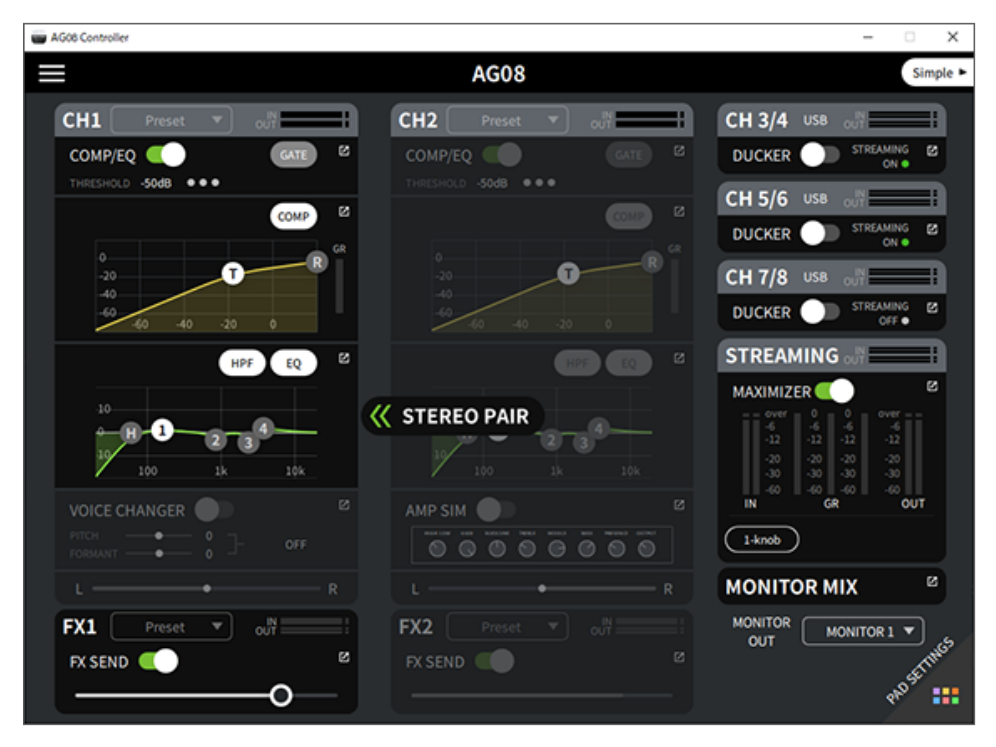

#### 註

- 連結時聲道 1/2 共用的設定包括閘限/壓縮器/等化器、殘響/延遲、靜音和 MONITOR MIX。
- 本裝置上的 [GAIN] 旋鈕以及幻象 [+48V] 開關、 [PAD] 開關及 [GUITAR (HI-Z)] 開關 (CH2) 不會透過連結共用。
- 當您開啟連結時,變聲器(CH1)/放大器模擬器(CH2)會關閉,且您無法重新叫用或儲存預設。
- 操作聲道1推桿可控制聲道1/2輸入音訊的輸出位準。
- 如果正在使用 STEREO PAIR, 當您從 Detail 模式畫面切換至 Simple 模式畫面時, STEREO PAIR 會被取消。

# 使用DUCKER功能

# 關於DUCKER

#### 根據麥克風輸入對聲道 3/4-7/8 音量進行衰減處理

AG08 的聲道 3/4-7/8 具有內建的 DUCKER 功能。透過此功能,當有人對著連接至聲道 1 或 2 的麥克風 說話時,輸入到聲道 3/4 至 7/8 的背景音樂或其他音訊的音量會自動衰減處理,無需自行操作推桿。一 旦說話者停止對麥克風說話,此功能會將音訊自動恢復至原本音量。

使用「AG08 Controller」應用程式進行 DUCKER 設定。在 AG08 Controller 應用程式的 Detail 模式畫面上,按下聲道 3/4、5/6 或 7/8 欄位的 [2] 按鈕以設定 DUCKER。

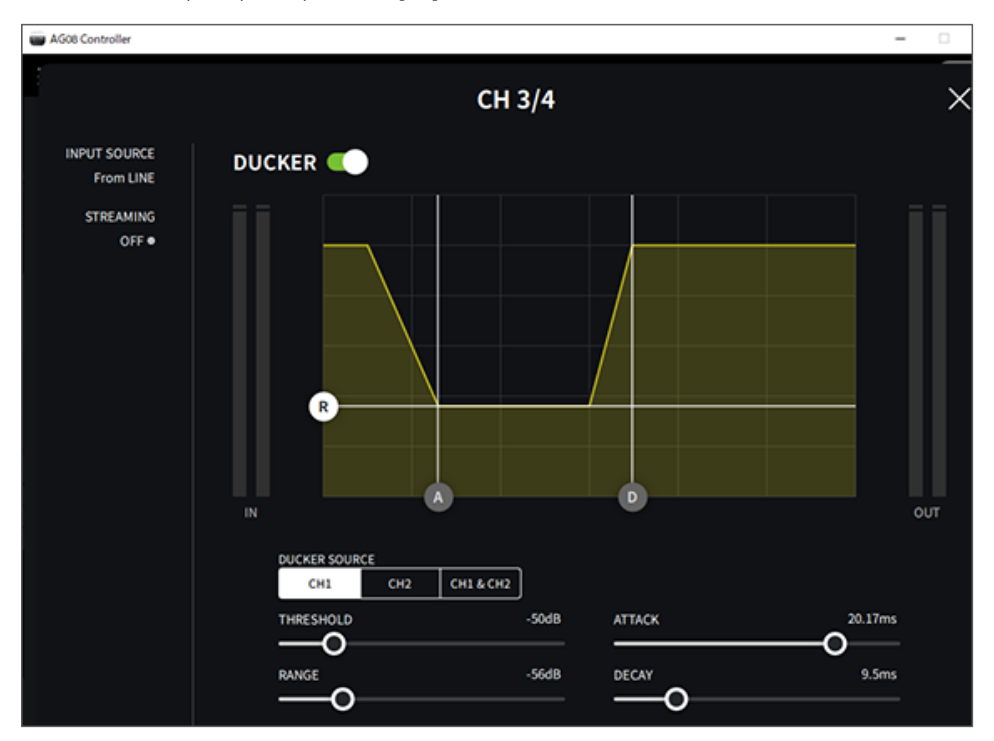

# 使用MAXIMIZER功能

# 使用MAXIMIZER

#### 使直播音量保持穩定

AG08 的 STREAMING OUT 具有內建的 MAXIMIZER 功能,此為多頻帶壓縮器。您可使用此功能將音量變化降至最低並將聲壓位準調到最高,方法為設定 LOW、MID 及 HIGH 頻帶的壓縮器。

使用「AG08 Controller」應用程式進行 MAXIMIZER 設定。在 AG08 Controller 應用程式的 Detail 模式 畫面上,按下 STREAMING 欄位中的 [2] 按鈕以設定 MAXIMIZER。

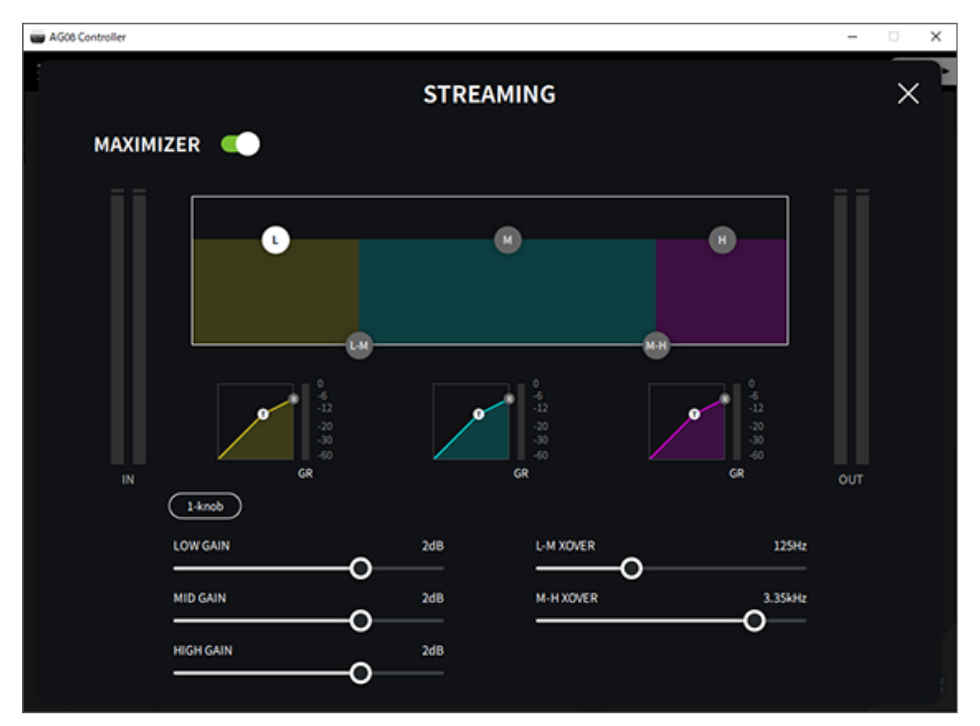

# 將延遲加入串流音訊

## 關於 STREAMING OUT DELAY

您可將 DELAY 加入到用於在 AG08 上串流的輸出(STREAMING OUT)。當您需要修正音訊與串流視訊 之間的時序不一致時,請使用此功能。

使用 AG08 Controller 應用程式進行 STREAMING OUT DELAY 設定。按下 AG08 Controller 上的選單 [■] 按鈕,然後選擇 Settings → OUTPUT → DELAY 進行設定。

| AG00 Controller      |                |           | - ×                         |
|----------------------|----------------|-----------|-----------------------------|
| ← Settings           | Select Mix Out |           | Simple ►                    |
|                      | MIX            | ~         | ou <sup>N</sup>             |
| Language             | MONITOR 1      |           |                             |
| FOOT SW              | MONITOR 2      |           |                             |
| MIX MINUS            | AUX            |           |                             |
| HEADSET MIC Gain     | STREAMING      |           |                             |
| OUTPUT               | LINE 7/8 OUT   |           | OFF .                       |
|                      | AUX            |           | i ouli                      |
| STEREO PAIR          | STREAMING      | ~         |                             |
| CH1 PRESET LED Color | STREAMING OUT  |           | -6 -6<br>-12 -12<br>-20 -20 |
| Options              | DELAY          | <b>_</b>  | -30 -30<br>-40 -40<br>2 OUT |
|                      | FRAME          | 0.00frame |                             |
|                      | MILLI SECOND   | 0.00ms    |                             |
|                      | 0              |           | 11165                       |
|                      |                |           | 810 <sup>561</sup>          |
# 調整目前監聽聲音的平衡

# 關於 MONITOR MIX

您可以變更透過耳機或其他音訊設備聽到之聲音的平衡。使用此功能可在監聽時降低自己的聲音或音樂 表演的音量、提高遊戲聲音的音量等。

使用「AG08 Controller」應用程式進行 MONITOR MIX 設定。在 AG08 Controller 應用程式的 Detail 模式畫面上,按下 MONITOR MIX 欄位中的 [2] 按鈕以設定 MONITOR MIX 設定。

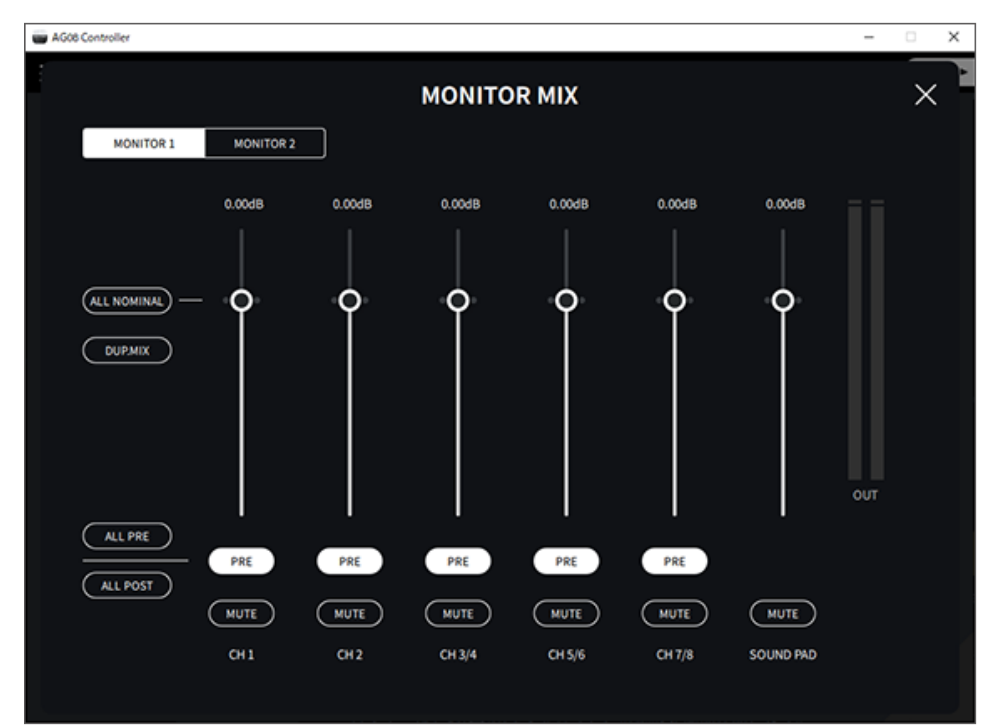

#### 註

- 您可為 MONITOR1 和 MONITOR2 設定獨立的音量平衡。
- 使用 MONITOR MIX 調整音量不會影響直播音訊的音量。
- 當聲道1和2連結作為STEREO PAIR(p.69)時,聲道1/2輸出位準、靜音開啟/關閉及PRE/POST設定會同步運作。
- 不論 MONITOR MIX 設定為何,[MIX MINUS CH1/MIX MINUS CH2] 開關開啟時聽到的效果都不會改變。

# 使用混音墊

# 使用混音墊進行播放

您可將音訊檔案指派至混音墊的六個按鈕並進行播放。使用這些按鈕播放適合情境的廣告音樂或音效。 您可使用 AG08 Controller 應用程式為每個混音墊設定音量及播放方式。

### **1** 按下 SOUND PAD 上的按鈕([1]-[6])。

這會播放已指派至您按下之 SOUND PAD 按鈕的音訊檔案。

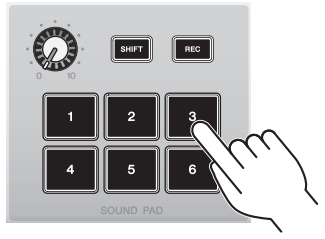

如果播放模式設為 ONE SHOT,則當您按下墊板時,將會從頭到尾播放一次後停止。

如果播放模式設為 HOLD,只要您按住墊板,播放就會重複。

如果播放模式設為 LOOP,音訊檔案會在您按下墊板時循環(重複)播放,並於再次按下 墊板時停止。

2 轉動混音墊音量旋鈕以調整播放音量。

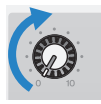

# 為每個墊板進行詳細設定

從 AG08 Controller 應用程式的 PAD SETTINGS 畫面中,可為每個墊板([1]-[6])進行詳細設定。

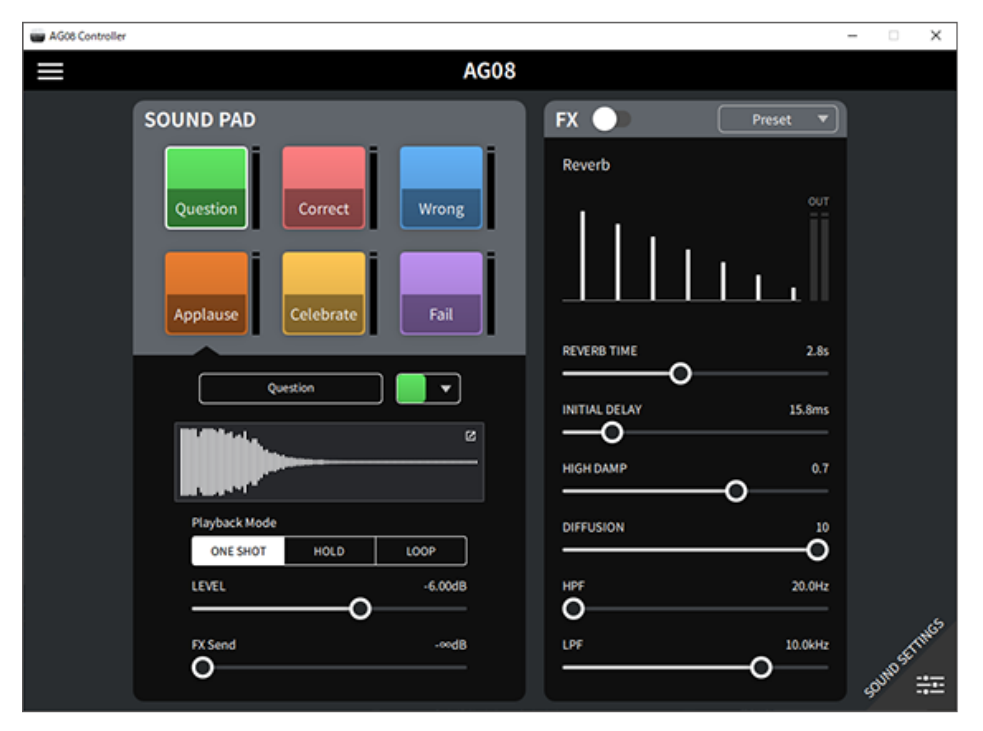

在畫面左上方,選擇要設定的墊板。在畫面左下方,設定所選墊板的參數,包括名稱(重新命名)、墊 板的 LED 顏色、波形顯示、播放模式、墊板輸出音量及 FX 傳送音量。 在畫面右側,進行 FX(殘響)的設定。

## 錄製到混音墊

### 註

可用的錄製時間為五秒。

### 1 按下 [REC] 按鈕。

產品會進入 REC STANDBY 模式。

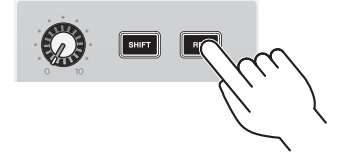

若要結束 REC STANDBY 模式,請同時按下 [SHIFT] 按鈕和 [REC] 按鈕。

2 使用 [SOUND PAD] [1]-[6] 按鈕選擇您要錄製的墊板。

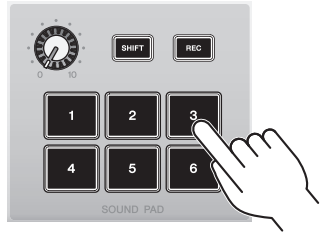

#### 註

當您長按以選擇墊板時,可在按下按鈕時查看該混音墊的內容。

### 3 若要開始錄製,請再次按下 REC 按鈕。

錄製即會開始。當您同時按下 [SHIFT] 和 [REC] 按鈕時,錄製的資料會儲存至本裝置且本 裝置會結束 REC STANDBY 模式。如果不想儲存資料,請同時按下 [SHIFT] 按鈕及錄製目 的地的 [SOUND PAD] 按鈕。此操作會消除錄製的資料並讓裝置回到 REC STANDBY 模 式。

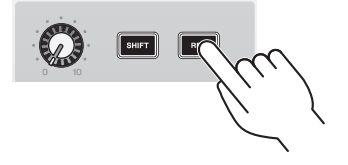

#### 註

如果連接 AG08 Controller 應用程式,則會在 AG08 Controller 應用程式與本裝置之間開始資料同步,且 [SOUND PAD] [1]-[6] 按鈕會循環閃爍藍色。進行同步處理時,您無法操作本產品。當資料正在同步處理時,請勿關閉 AG08、退出 AG08 Controller 應用程式或拔除 USB 纜線。

# 將音訊檔案指派至混音墊

您可從電腦將 .wav、.flac 或 .mp3 格式的音訊檔案匯入至本裝置、調整長度並指派至頂部面板上的 SOUND PAD [1]–[6] 按鈕。

在 PAD SETTINGS 畫面的左上方,選擇要設定的墊板,然後按下「波形檢視」欄位中的 [2] 按鈕顯示以下畫面。

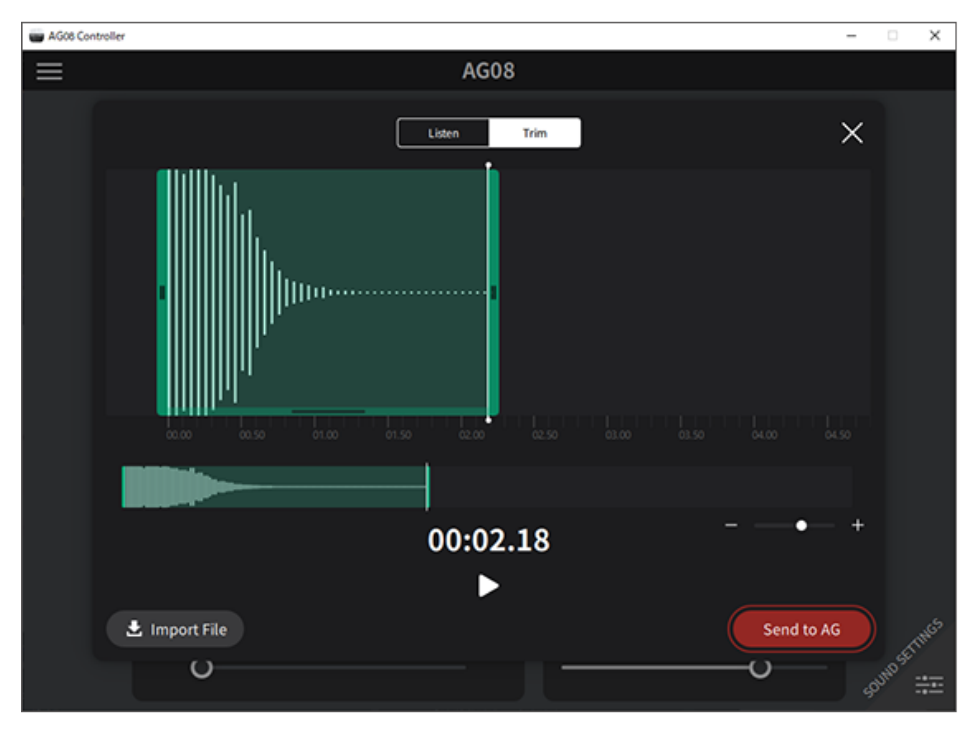

按下 [Import File] 按鈕以選擇音訊檔案,然後將資料匯入至 AG08 Controller 應用程式。使用螢幕控制 項來調整音訊檔案的長度,然後按下 [Send to AG] 按鈕將資料傳送至 AG08。對於電腦或 iPad 中儲存 的音訊檔案或 AG08 中儲存的資料,您可調整錄製資料的長度及修剪(刪除)開頭和結尾處的靜音部 分。

註

- 當資料正在傳送時,您無法操作 AG08 上的 [SOUND PAD] [1]-[6] 按鈕。當資料正在傳送時,請勿關閉 AG08、退出 AG08 Controller 應用程式或拔除 USB 纜線。
- 您無法匯入長度超過 30 分鐘的音訊檔案。
- AG08 可儲存長達五秒的線性 PCM 資料(16 位元,48 kHz)。

# 更新本裝置

# 更新本裝置的韌體

若要更新 AG08 的韌體,請使用 AG08 Controller for Mac 或 AG08 Controller for Windows 中的韌體更新功能。

### 註

您無法在 iPad 專用的 AG08 Controller for iPadOS 應用程式中更新韌體。

### 開始使用

使用 USB 纜線將 AG08 連接至已安裝 Yamaha Steinberg USB Driver 和 AG08 Controller 電腦。

### 遵循以下步驟

- 1 開啟 AG08。
- 2 啟動 AG08 Controller。

3 如果 AG08 的韌體版本比 AG08 Controller 中安裝的韌體版本舊,則韌體更新畫面會 自動顯示。檢查版本並按下 [START] 按鈕。

| AG08 Controller                                                                                                    | - 🗆 X                                 |
|----------------------------------------------------------------------------------------------------|---------------------------------------|
| ≡ AG08                                                                                                    | Simple 🕨                              |
| CH1 Preset V of CH2 Preset V of                                                                                                    | CH 3/4 USB out                        |
|                                                                                                    |                                       |
|                                                                                                    |                                       |
| Firmware Version<br>Boot : V1.00<br>Main : V1.50 V2.00<br>Soundpad : V1.00<br>Ready.                                                                                                    | /8 USB of EAMING CAT                  |
| VOICE CHANGER                                                                                                    | 0 0 0 0 0 0 0 0 0 0 0 0 0 0 0 0 0 0 0 |
|                                                                                                    | MONITOR MIX                           |
| FX1 Preset V ON FX2 Preset V ON FX SEND FX SEND FX SEN | MONITOR MONITOR 1 V                   |

韌體更新即會開始。

在更新期間,AG08上的聲道1、2[+48V] LED 會交替閃爍且所有其他 LED 會變暗。

| Firmware Ve<br>Bo<br>Ma<br>Sou | rsion<br>ot : V1.00<br>in : V1.50 → V2.00<br>undpad : V1.00 |        |
|--------------------------------|-------------------------------------------------------------|--------|
| Executing                      |                                                             |        |
|                                | START                                                       | CANCEL |

### 4 更新完成時,確認畫面會顯示。按下 [OK] 按鈕。

現在,您已完成韌體更新。

### 如果已在步驟 3 按下 [CANCEL] 按鈕,您可在韌體更新畫面出現後按下 AG08 Controller 選單 [**曰**] 按鈕以選擇 Firmware Update。

| AG08 Controller                            |                                           | - 🗆 X                           |
|--------------------------------------------|-------------------------------------------|---------------------------------|
| ÷                                          |                                           | Simple 🕨                        |
|                                            |                                           |                                 |
| Console Files                              |                                           |                                 |
| Sound Pad Files                            |                                           |                                 |
| Settings                                   |                                           | ON ON ON ON ON O                |
| User Guide                                 | Firmware Version<br>Boot : V1.00          |                                 |
| L'anne a                                   | Main : V1.50 -+ V2.00<br>Soundpad : V1.00 |                                 |
| License                                    | Ready.                                    |                                 |
| Firmware Update                            |                                           |                                 |
|                                            |                                           |                                 |
|                                            | START CANCEL                              | 0 00 00 00<br>0 40 40<br>6R 0UT |
| Sound Check                                |                                           |                                 |
|                                            |                                           |                                 |
| AG08 Controller: V2.0.0<br>Firmware: V1.50 |                                           |                                 |
| YS USB Driver: V2.1.6                      |                                           |                                 |
| (C) 2025 Yamaha Corporation                |                                           |                                 |

#### 註

如果 AG08 的韌體版本比準備更新的版本較新或相同,則會顯示以下訊息且無法更新韌體。

如果 AG08 韌體版本較新

| Fi | irmware Version      |
|----|----------------------|
|    | Boot : V1.00         |
|    | Main : V2.00 → V1.50 |
|    | Soundpad : V1.00     |
| A  | ready updated.       |
|    |                      |
|    |                      |
|    |                      |
|    | ОК                   |
|    |                      |

• 如果 AG08 韌體版本相同

| Firmware Version |       |    |  |  |
|------------------|-------|----|--|--|
| Boot             | V1.00 |    |  |  |
| Main             | V2.00 |    |  |  |
| Soundpad         | V1.00 |    |  |  |
| Already updated. |       |    |  |  |
|                  |       |    |  |  |
|                  |       | ок |  |  |
|                  |       |    |  |  |

# 故障排除

# 電源相關

### 電源 LED 不亮

#### ● 是否開啟本產品的電源?

如果本產品沒有開啟電源,LED 將不會亮起。

·本產品必須從隨附的 AC 變壓器供電。將隨附的 AC 變壓器連接至後面板上的 [12V] DC 插孔。

### 電源 LED 閃爍或僅間歇亮起

### ● 電源供應可能發生問題。

·電源出現某些問題時,LED 會閃爍。將隨附的 AC 變壓器連接至後面板上的 [12V] DC 插孔。

### ● 是否使用適當的 USB 纜線?

- ·務必使用隨附的 USB 纜線。
- ・對於具有 Lightning 接頭的 iPad/iPhone:需要 Apple Lightning 對 USB 3 相機轉接器 和市售的 USB-A 對 USB-C 續線。

## 音訊相關及其他問題

### 電腦(Windows PC/Mac)無法辨識本產品

#### ● 是否已安裝驅動程式?

如果要將本產品連接至電腦(Windows PC/Mac),必須安裝 Yamaha Steinberg USB Driver。 ·關於安裝 Yamaha Steinberg USB Driver 的資訊,請瀏覽以下網站。

https://www.yamaha.com/2/ag08/

### 聽不見聲音

- [STREAMING ON/OFF] 開關是否使用適當的設定?
- 任何外部裝置(如麥克風)或插電監聽喇叭是否正確連接?
- 連接線是否短路或鬆開?
- 是否開啟任何已連接電子樂器或插電監聽喇叭的電源?
- 是否適當調整 [GAIN] 旋鈕、推桿、[MONITOR] 旋鈕及 [MONITOR PHONES] [Ω] 旋鈕?
- [LINE/USB] 選擇開關是否正確設定?
- [GAIN HIGH/LOW] 選擇開關是否正確設定?
  - ·將開關設為 [HIGH]。如果聲音來源的音量太低,則此開關設為 [LOW] 時可能聽不到聲音。
- [MIX MINUS] 開關是否開啟?
- 如果使用網路直播軟體,是否在軟體中調整音量?

#### 聲音失真或出現雜訊

- 聲道 [SIG/PEAK] LED 是否亮起紅色?
  - ・嘗試降低 [GAIN] 旋鈕並開啟 [PAD]開關。
- [STREAMING OUT] LED 位準表上的 [OVER] 指示燈(紅色)是否亮起?
  - ・調整各聲道的推桿。即使調低 [MONITOR] 和 [MONITOR PHONES] [ [ ] 旋鈕上的音量, [STREAMING OUT] LED 位準表上的 [OVER] 沒有變暗。
- 已連接至本產品的裝置音量是否設定太高?
  - ·降低已連接裝置的音量。
- [LINE/USB] 選擇開關是否正確設定?
- [GAIN HIGH/LOW] 選擇開關是否正確設定?
  - ·將開關設為 [LOW]。如果聲音來源的音量太高,則開關設為 [HIGH] 時聲音可能失真。

#### 使人聲或語音變得更清晰

- 將[COMP EQ] 按鈕設為開啟(按鈕亮起橘色)。
  - 此按鈕已於出廠時設定適合網路直播的參數,能減少低音中的不必要噪音,有助於使輸入音量變得更滑順流暢。

### 殘響未套用

● 聲道1的FX效果類型是否設為REVERB?

[VOICE CHANGER] 按鈕、[AMP SIM] 按鈕、聲道 2 推桿、[CH1 PRESET] 按鈕、[PITCH] 旋鈕及 [FORMANT] 旋鈕無回應

● STEREO PAIR (p.69) 可能開啟。視需要關閉 STEREO PAIR。

## 將產品還原為出廠預設設定(初始化)

依照下列步驟初始化產品並將其還原為出廠預設設定。這會初始化所有設定,包括您使用 AG08 或 AG08 Controller 應用程式修改的參數、CH1 PRESET 資料、SOUND PAD 音訊資料等。

1 暫時將 [o] (待機/開啟) 開關設為待機。

2 按住聲道1的 [COMP EQ] 按鈕時,將 [0] (待機/開啟) 開關設為開啟。

頂部面板上的所有 LED 會閃爍兩次,且初始化會隨即開始。等待 LED 燈動態效果結束。初始化需時約50 秒。

# 附錄

# 一般規格

0 dBu = 0.775 Vrms, 訊號產生器的輸出阻抗 (Rs) = 150 Ω

如果沒有規定,所有位準控制項皆為額定值。額定旋鈕設定位於三點鐘位置。

| 頻率響應             | 輸入聲道 *4<br>→MONITOR OUT | +0.5 dB/-1.5 dB(20 Hz 至 20 kHz),額定輸出位準參考 @ 1<br>kHz;GAIN 旋鈕:最小                                                     |  |  |  |
|------------------|-------------------------|----------------------------------------------------------------------------------------------------|--|--|--|
| 總諧波失真 *1         | 輸入聲道 *4                 | 0.03% @ 0 dBu(20 Hz 至 20 kHz);GAIN 旋鈕:最小                                                                           |  |  |  |
| (THD+N)          | →MONITOR OUT            | 0.008 % @ +4 dBu(1 kHz),GAIN 旋鈕:最小                                                                                 |  |  |  |
| 哼音與雜訊*2          | 等效輸入雜訊                  | -128 dBu(單聲道輸入聲道,Rs:150 Ω;GAIN 旋鈕:最大)                                                                              |  |  |  |
| (20 Hz 至 20 kHz) | 殘差輸出雜訊                  | -93 dBu(MONITOR OUT、MONITOR 旋鈕:最小)                                                                                 |  |  |  |
| 串音(1 kHz)*3 *4   |                         | -80 dB                                                                                                    |  |  |  |
|                  |                         | 單聲道(MIC/LINE):2,包含 HEADSET MIC(插入式電源)輸入                                                                            |  |  |  |
| 輸入聲道             |                         | (CH 1 MIC 和 HEADSET MIC 無法同時使用),                                                                                   |  |  |  |
|                  |                         | 立體聲(LINE):3                                                                                                    |  |  |  |
| 輸出聲道             |                         | MONITOR OUT:1,MIX OUT:1,PHONES:2,AUX OUT:1                                                                         |  |  |  |
|                  | PAD (CH1、CH2)           | 26 dB                                                                                                    |  |  |  |
|                  | DSP                     | CH1 : COMP/EQ 、 VOICE CHANGER 、 REVERB 、 MUTE                                                                      |  |  |  |
| 輸入聲道功能           |                         | CH2 : COMP/EQ 	 AMP SIM 	 REVERB 	 MUTE                                                                            |  |  |  |
|                  |                         | CH 3/4 、 5/6 、 7/8:DUCKER 、 MUTE                                                                                   |  |  |  |
|                  | PEAK LED                | 訊號位準低於截斷位準 3 dB 時紅色 LED 亮起                                                                                         |  |  |  |
| 参山酸活力生           | DCD                     | SOUND PAD                                                                                                    |  |  |  |
| 期山宜迫功施           | DSP                     | MAXIMIZER   CUE   DELAY                                                                                            |  |  |  |
| 位準表              | USB OUTPUT 位準           | 2 × 6 段 LED 表                                                                                                    |  |  |  |
| USB 音訊           | 8 輸入/14 輸出              | 相容於 USB Audio Class 2.0;取樣頻率最高 48 kHz;位元深度:24<br>位元                                                                |  |  |  |
| 幻象電源電壓           |                         | +48 V                                                                                                    |  |  |  |
| FOOT SW          |                         | INPUT MUTE  < TAP TEMPO  < VOICE EFFECT  < OUTPUT DIMMER                                                           |  |  |  |
| 電源需求             |                         | DC 12 V,1.5 A / USB Type-C 5 V,1.5 A                                                                               |  |  |  |
| 功耗               |                         | 7.5 W                                                                                                    |  |  |  |
| 尺寸(寬 × 高 × 深)    |                         | 290 mm × 88 mm × 222 mm                                                                                            |  |  |  |
| 淨重               |                         | 2.2 kg                                                                                                    |  |  |  |
| 隨附配件             |                         | PA-150B AC 變壓器、USB 2.0 纜線(1.5 m)、入門指南、安全指<br>南、WAVELAB CAST DOWNLOAD INFORMATION、CUBASE AI<br>DOWNLOAD INFORMATION |  |  |  |
| 選購配件             |                         | FC5 腳踏開關                                                                                                    |  |  |  |
|                  |                         | 0至+40°C                                                                                                    |  |  |  |

\*1以22 kHz LPF 測量。

\*2以A加權濾波器測量。

\*3 以 1 kHz 帶通濾波器測量。

\*4 不包含頭戴式裝置麥克風(插入式電源)輸入和 AUX OUT 線路。

## 輸入/輸出特性

### 類比輸入特性

0 dBu = 0.775 Vrms

|                        | PAD   | GAIN 衰減    | 官際負載     |                            |                       | 輸入位準                  |                       |                                                                                    |                      |
|------------------------|-------|------------|----------|----------------------------|-----------------------|-----------------------|-----------------------|------------------------------------------------------------------------------------|----------------------|
| 「輸入端子                  | 26 dB | /SW 位<br>置 | 阻抗       | 阻抗                         | 額定阻抗                  | 靈 <b>敏度</b> *1        | 額定值                   | 失真前最大                                                                              | 接頭                   |
| MIC/LINE               | 0.55  | 10         | 240      | -<br>50-600Ω<br>麥克風/<br>線路 | —76 dBu<br>(0.123 mV) | —60 dBu<br>(0.775 mV) | —50 dBu<br>(2.451 mV) |                                                                                    |                      |
|                        | UFF   | 0          |          |                            | —30 dBu<br>(24.50 mV) | —14 dBu<br>(154.6 mV) | —4 dBu<br>(489.0 mV)  | 組合 *2<br>(平衡)                                                                      |                      |
| 1-2                    | ON    | 10         | J K12    |                            | —50 dBu<br>(2.451 mV) | —34 dBu<br>(15.46 mV) | -24 dBu<br>(48.90 mV) |                                                                                    |                      |
|                        |       | 0          |          |                            | —4 dBu<br>(489.0 mV)  | +12 dBu<br>(3.085 V)  | +22 dBu<br>(9.757 V)  |                                                                                    |                      |
| HEADSET<br>MIC -       |       | HIGH       |          |                            | —58 dBu<br>(0.976 mV) | —42 dBu<br>(6.156 mV) | -32 dBu<br>(19.47 mV) | 3.5 mm 耳機用                                                                         |                      |
|                        | -     | MID        | 1.5 kΩ*4 | -                          | —48 dBu<br>(3.085 mV) | -32 dBu<br>(19.47 mV) | —22 dBu<br>(61.56 mV) | 於CHI<br>HEADSET MIC<br>(插入式電源/<br>非平衡)                                             |                      |
|                        |       | LOW        |          |                            | —38 dBu<br>(9.757 mV) | —22 dBu<br>(61.56 mV) | —12 dBu<br>(194.7 mV) |                                                                                    |                      |
|                        | 055   | 10         | 1 MO -   |                            | —72 dBu<br>(0.195 mV) | —56 dBu<br>(1.228 mV) | —46 dBu<br>(3.884 mV) | l                                                                                  |                      |
| INPUT CH2<br>GUITAR *5 | UFF   | 0          |          | —26 dBu<br>(38.84 mV)      | —10 dBu<br>(245.1 mV) | 0 dBu<br>(775.0 mV)   | 耳機 *3                 |                                                                                    |                      |
|                        |       | 10         | 1 11122  |                            | —46 dBu<br>(3.884 mV) | —30 dBu<br>(24.51 mV) | —20 dBu<br>(77.50 mV) | (非平衡)                                                                              |                      |
|                        | ON    | 0          |          |                            |                       |                       | 0 dBu<br>(0.775 V)    | -                                                                                  | +10 dBu<br>(2.451 V) |
| LINE 3/4               | -     | HIGH       | 1010     | 600 Ω 線                    | —24 dBu<br>(48.90 mV) | —8 dBu<br>(308.5 mV)  | +2 dBu<br>(975.7 mV)  | LINE 3/4 耳機                                                                        |                      |
|                        |       | LOW        | 10 K12   | 10 K12 路                   | —14 dBu<br>(154.6 mV) | +2 dBu<br>(975.7 mV)  | +12 dBu<br>(3.085 V)  | (非平衡)                                                                              |                      |
| LINE 5/6 \<br>7/8      | -     | -          | 10 kΩ    | 600Ω線<br>路                 | —24 dBu<br>(48.90 mV) | —8 dBu<br>(308.5 mV)  | +2 dBu<br>(975.7 mV)  | LINE 5/6 RCA 腳<br>和 3.5 mm 耳機<br>*6<br>(非平衡)<br>LINE 7/8 3.5<br>mm 耳機 *7<br>(CTIA) |                      |

\*1「輸入靈敏度」是產生 +4 dBu(1.23 V)輸出的最低位準,或裝置設為最大增益時的額定輸出位準 (所有位準控制項皆為其最大位置)

\*2 1&套 = GND, 2&尖 = HOT, 3&環 = COLD

\*3 尖 = 訊號,套 = GND

\*4 用於 CH 1,HEADSET MIC

附錄 > 輸入/輸出特性

\*5 用於 CH 2,GUITAR 開關開啟

\*6 尖 = 左訊號,環 = 右訊號,套 = GND

\*7 尖 = 左訊號,環 1 = 右訊號,環 2 = GND,套 = 智慧型手機輸出

### 類比輸出特性

0 dBu = 0.775 Vrms

| 本山光フ                   | 房敞步迈阳长 | <u> </u>  | 輸出                    | ******                |                              |
|------------------------|--------|-----------|-----------------------|-----------------------|------------------------------|
|                        | 員際米源阻抗 | 領疋阻抗      | 額定值                   | 失真前最大                 | 按與                           |
| MONITOR OUT [L \<br>R] | 150 Ω  | 10 kΩ 線路  | +4 dBu<br>(1.228 V)   | +14 dBu<br>(3.884 V)  | XLR-3-32 *8<br>耳機 *9<br>(平衡) |
| MIX OUT [L 丶 R]        | 150 Ω  | 10 kΩ 線路  | +4 dBu<br>(1.228 V)   | +14 dBu<br>(3.884 V)  | 耳機 *9<br>(平衡)                |
| PHONES                 | 120 Ω  | 40Ω耳機     | 1.5 mW + 1.5 mW       | 6 mW + 6 mW           | 耳機<br>3.5 mm 耳機              |
| AUX OUT                | 150 Ω  | 1.5 kΩ 線路 | —30 dBu<br>(24.51 mV) | —20 dBu<br>(77.50 mV) | 3.5 mm 耳機 *10<br>(CTIA)      |

\*81=接地,2=正相,3=反相

\*9尖=HOT,環=COLD,套=GND

\*10 尖 = 左訊號,環1 = 右訊號,環2 = GND,套 = 智慧型手機輸出

### 數位輸入/輸出特性

| 端子  | 格式                                                   | 資料長度  | Fs     | 接頭         |
|-----|------------------------------------------------------|-------|--------|------------|
| USB | USB Audio Class 2.0 / Yamaha<br>Steinberg USB Driver | 24 位元 | 48 kHz | USB Type-C |

本指南的內容為出版時最新的技術規格。

尺寸

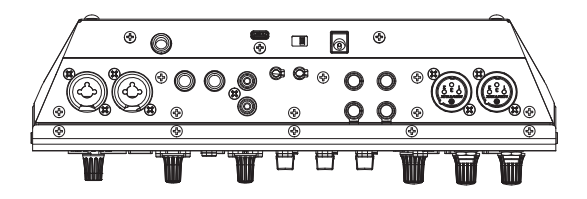

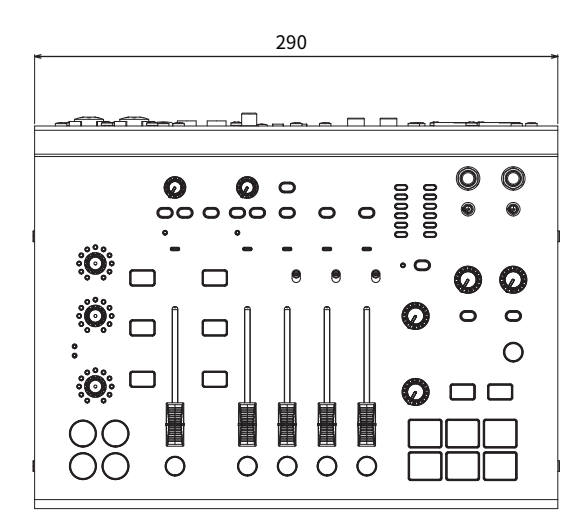

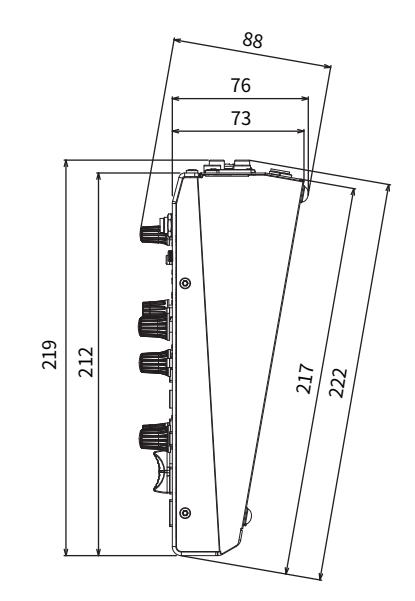

單位:mm

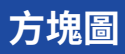

關於 AG08 方塊圖,請瀏覽以下 Yamaha 網站。 https://www.yamaha.com/2/ag08/

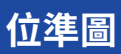

關於 AG08 位準圖,請瀏覽以下 Yamaha 網站。 https://www.yamaha.com/2/ag08/

Yamaha Pro Audio global website https://www.yamahaproaudio.com/

Yamaha Downloads https://download.yamaha.com/

© 2023 Yamaha Corporation

Published 01/2025 AM-C0